1)システム概要編

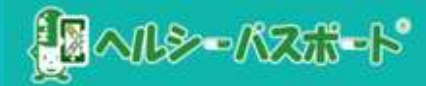

1

### ヘルシーパスポート導入説明(ファーストステップ)

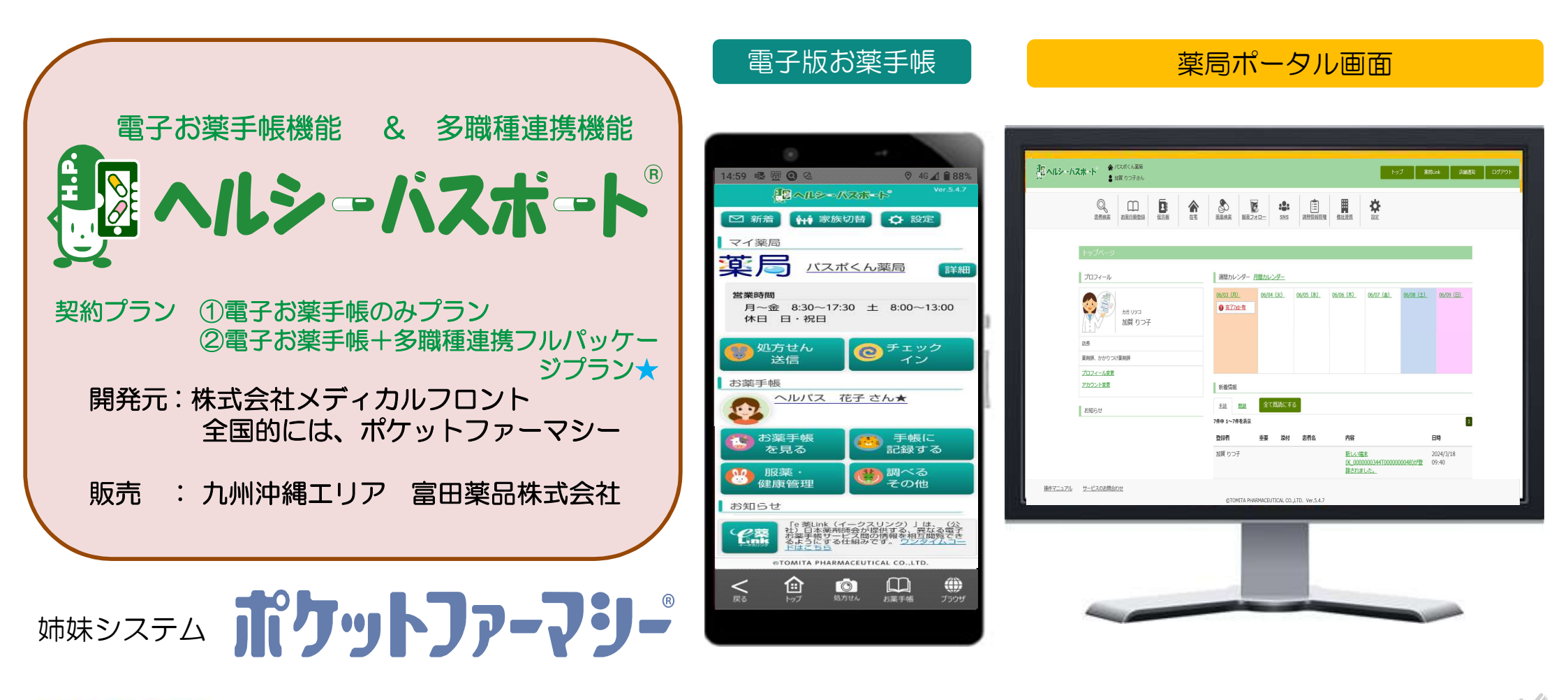

©ondoku3.com

- ヘルシーバスポート

注意)★印・・・ヘルシーパスポートのフルプランだけの機能となります。

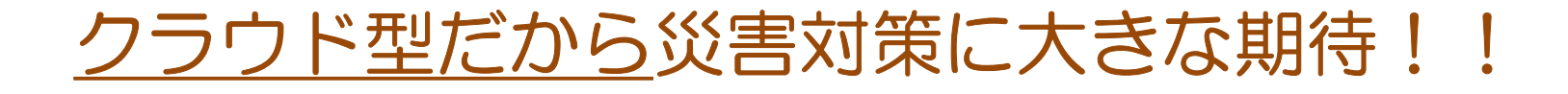

☆全患者データのバックアップを行いますので、災害対策として役立ちます。

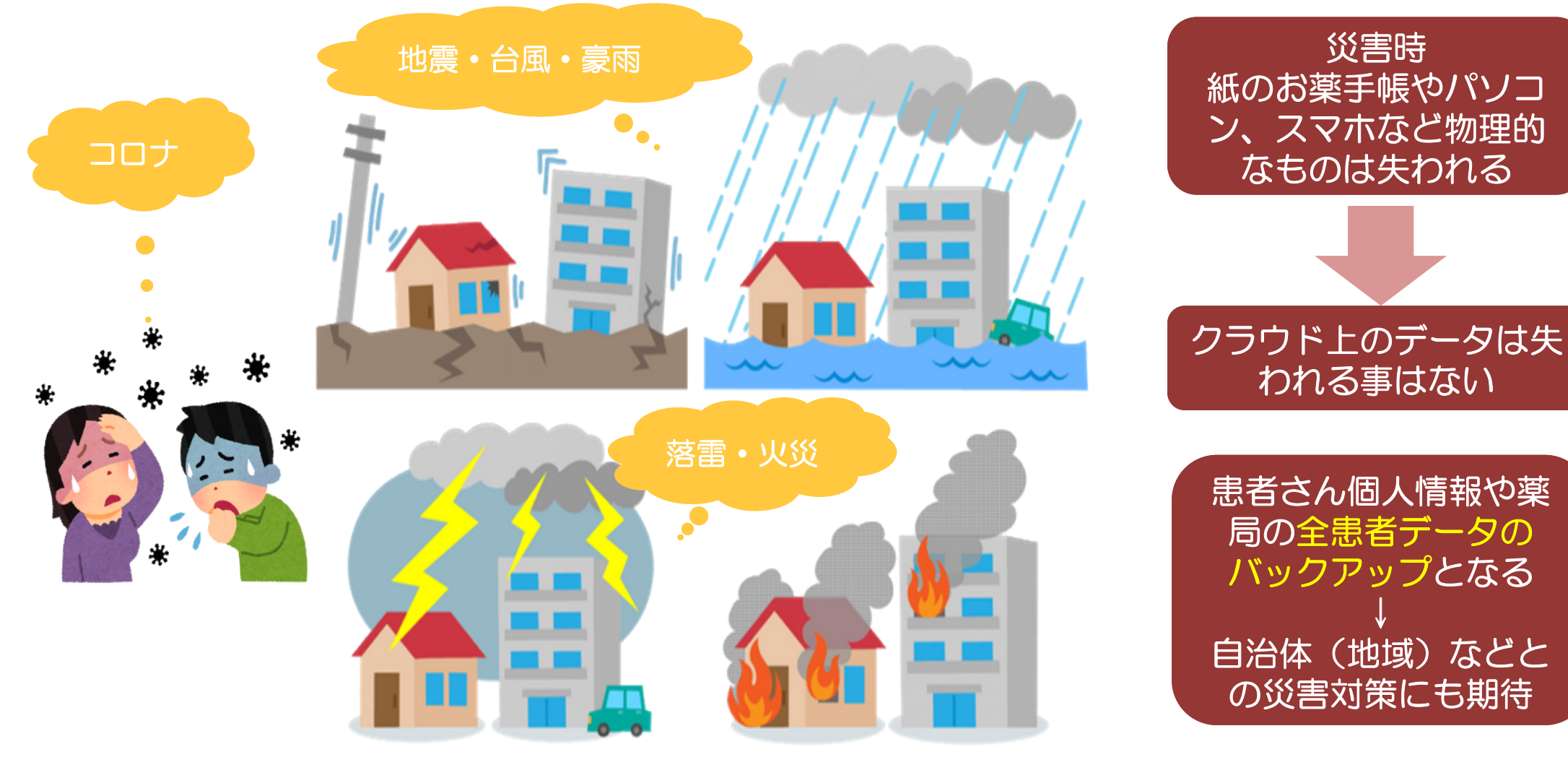

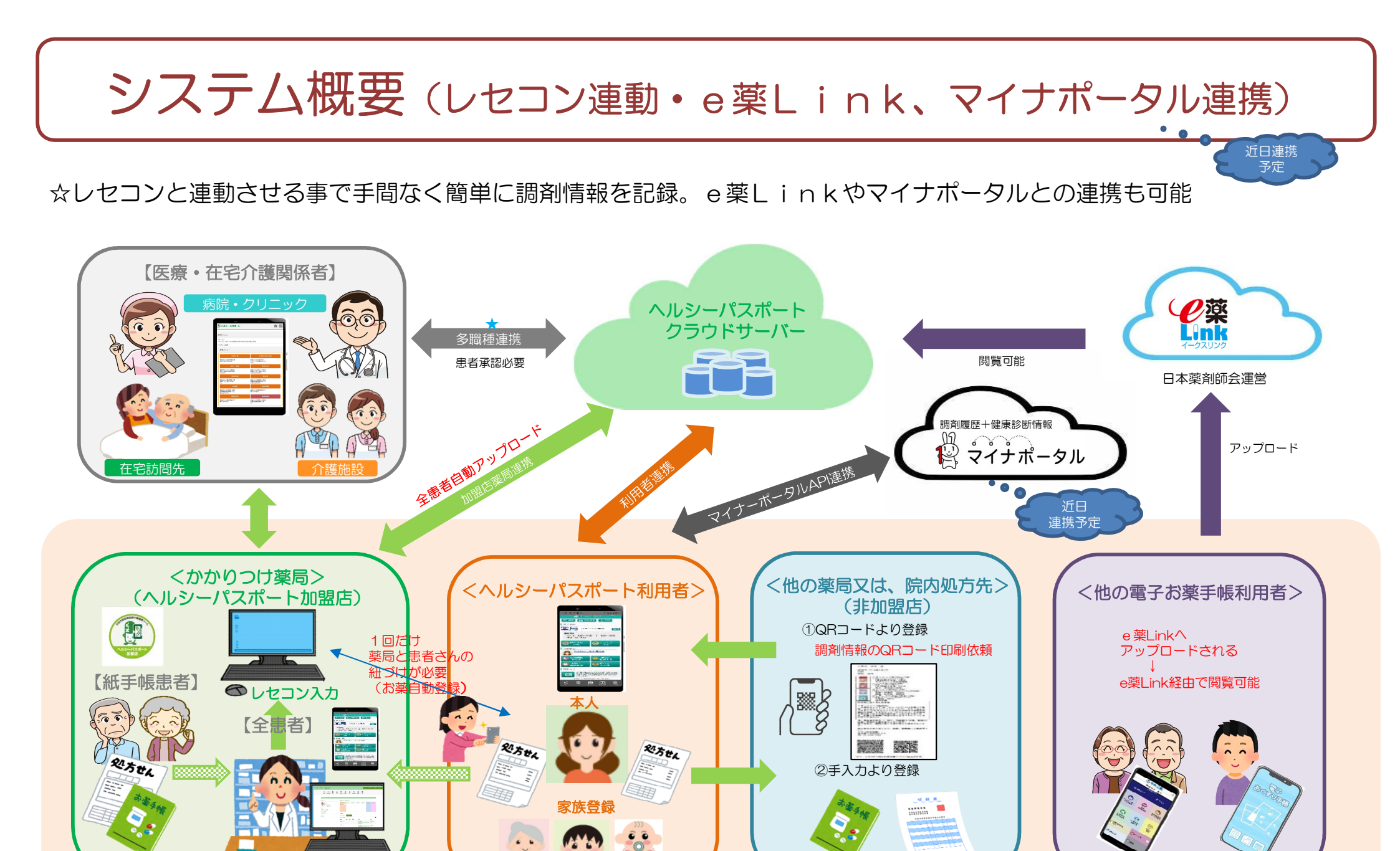

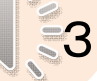

#### 2) 患者さんのアプリ登録&薬局側のシステム設定編

#### ▞▋ヘルシーバスポート

#### 患者さんの準備(アプリのダウンロード方法)

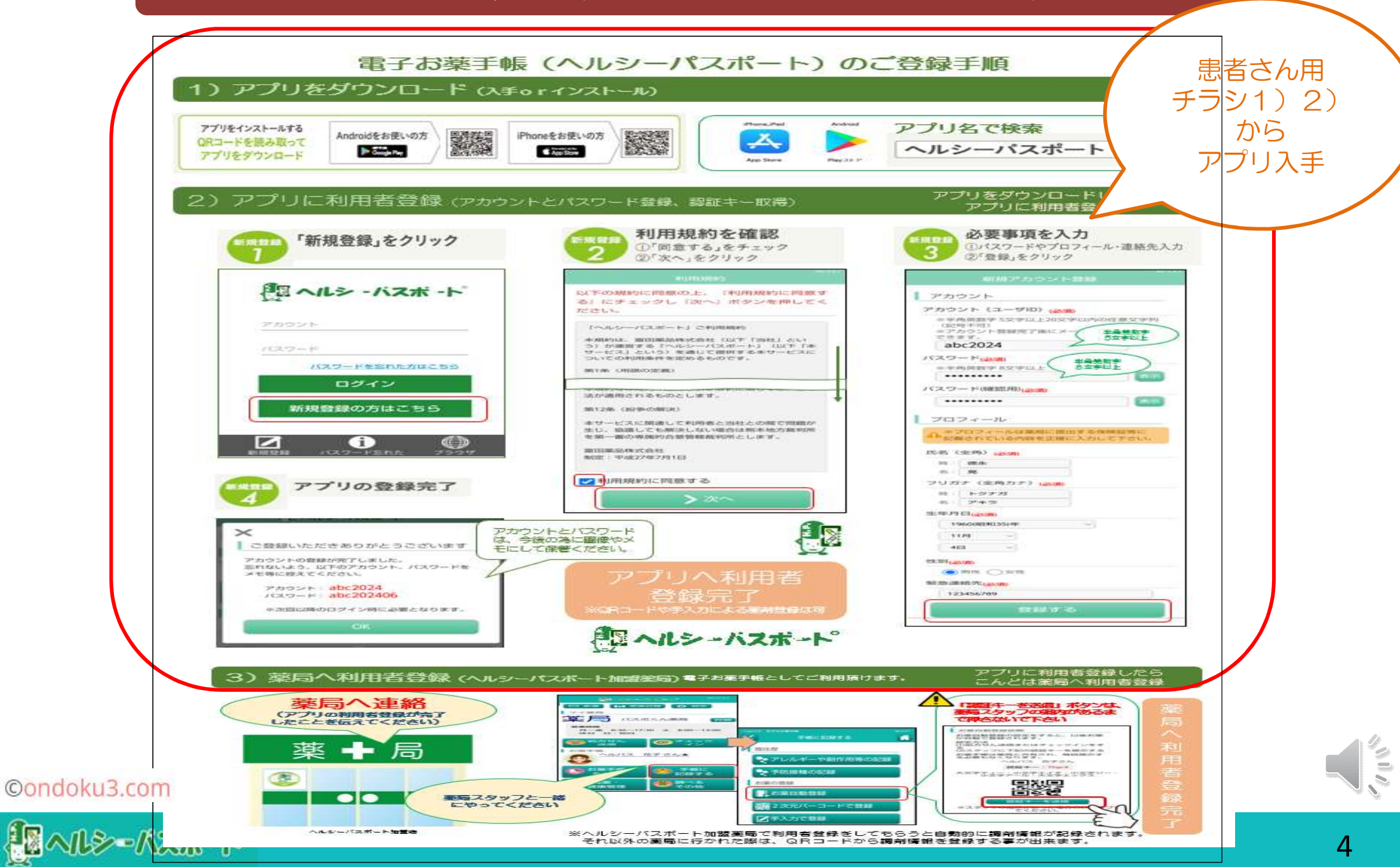

### ヘルシーパスポートアプリの機能概要

#### 患者さん側

☆アプリのダウンロード無料、患者さんは下記機能がすべて利用出来ます

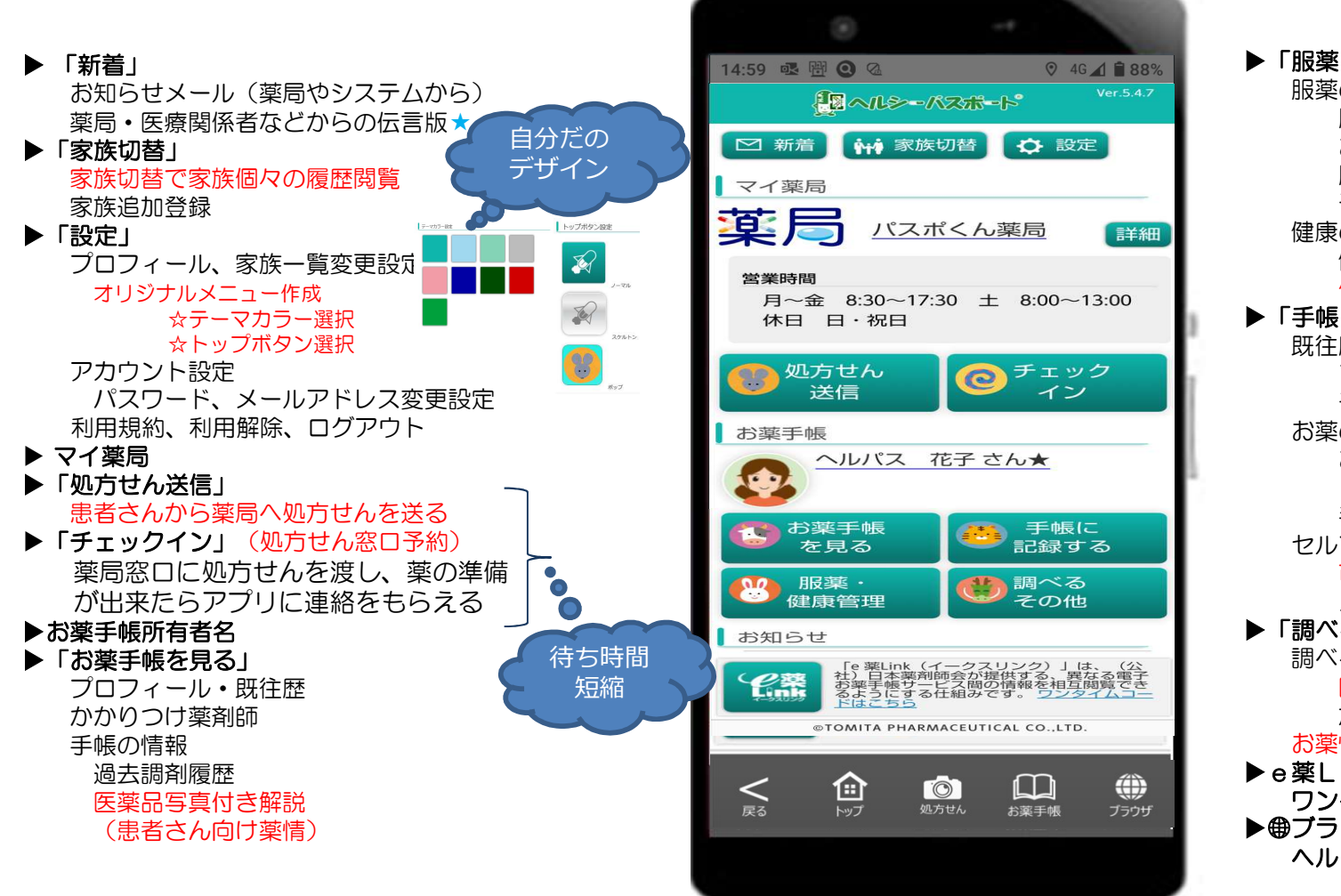

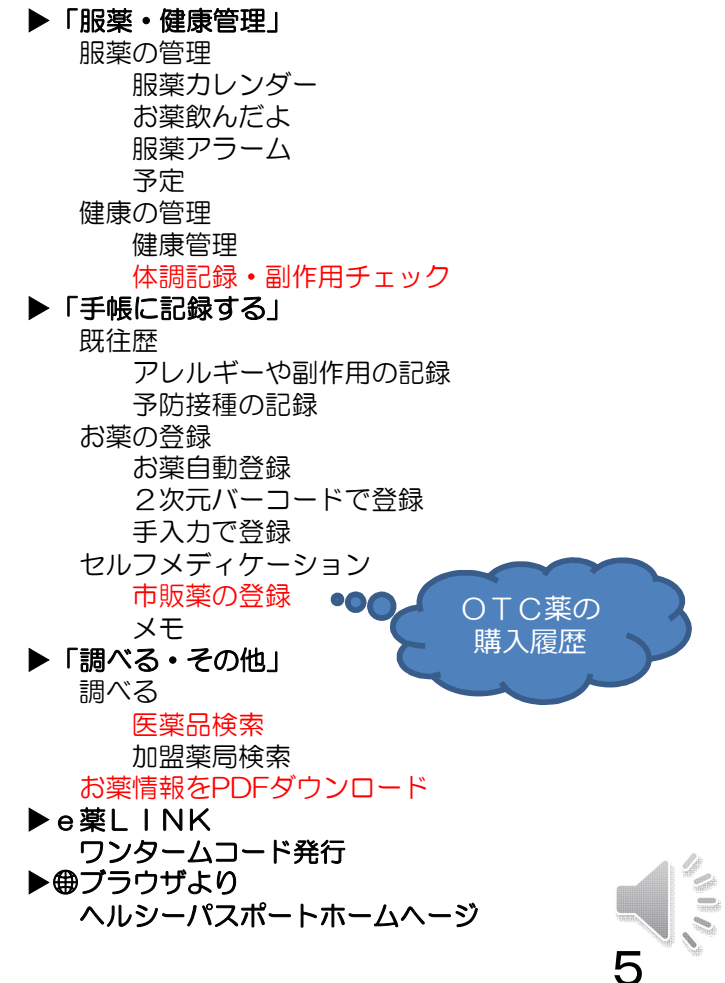

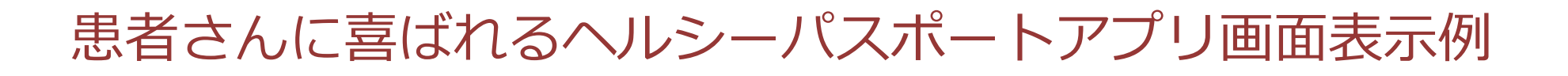

何といっても見やすい使いやすい電子お薬手帳です。

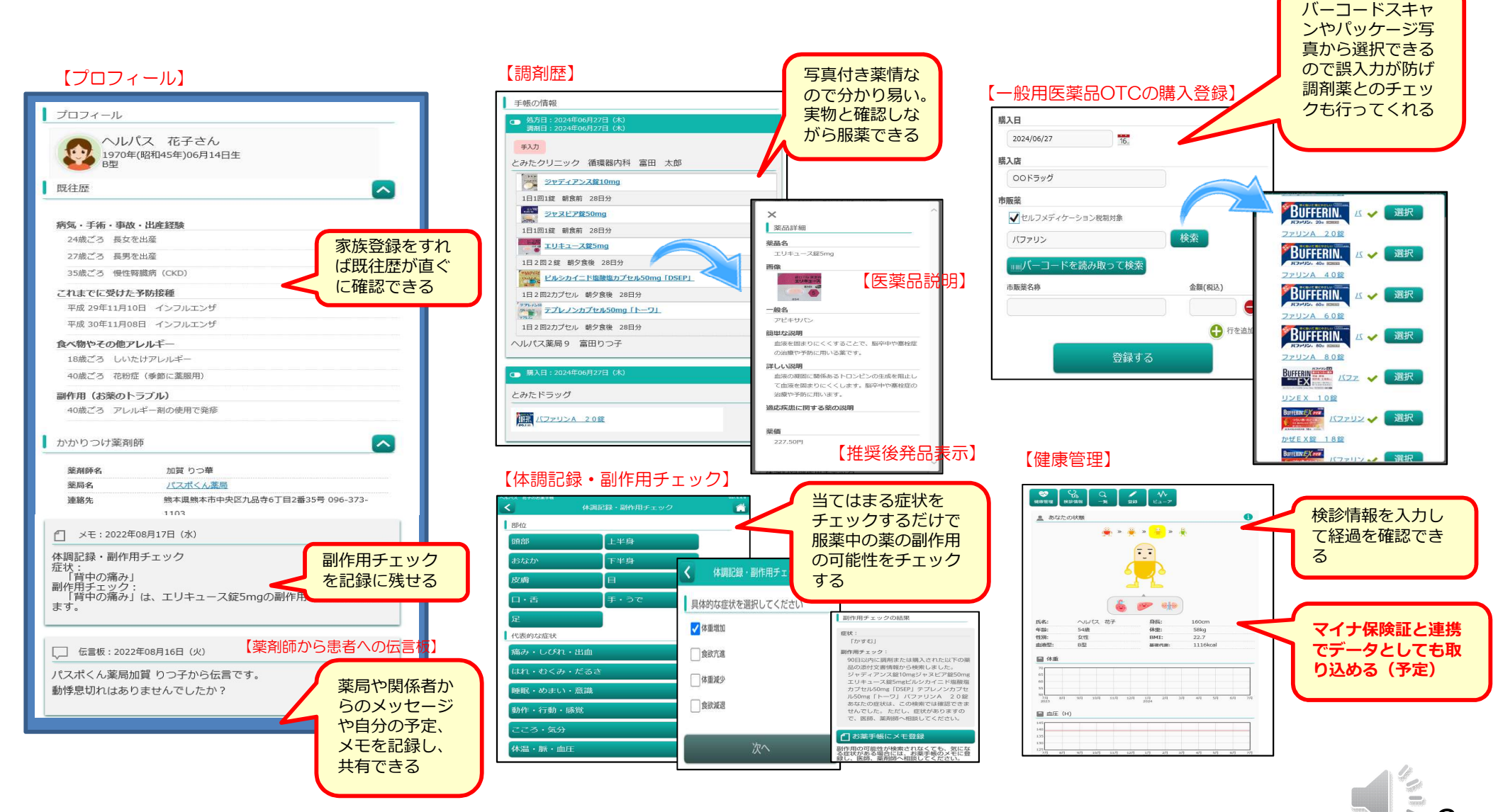

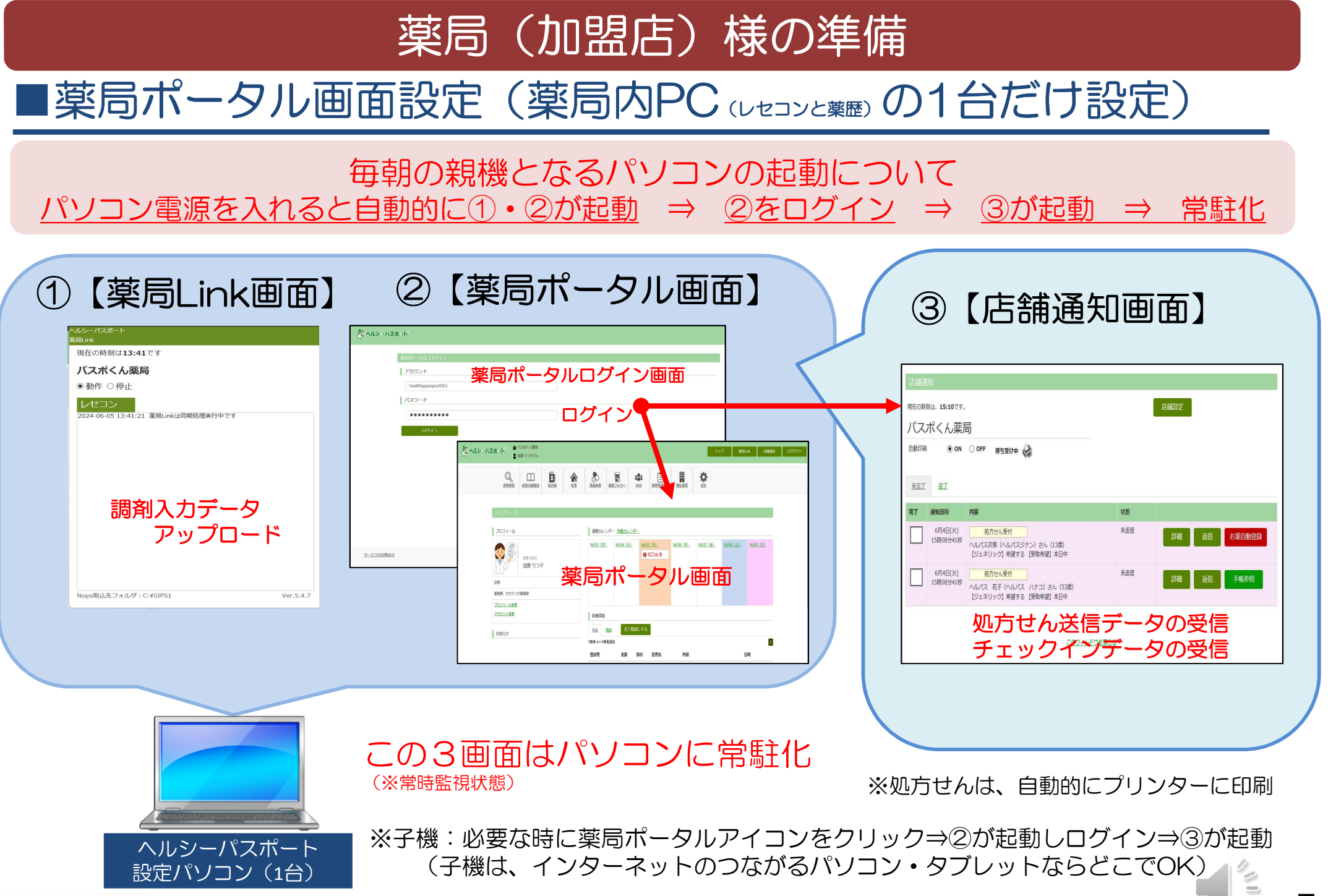

©ondoku3.com

/

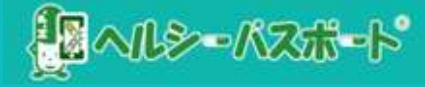

## お薬自動登録(手帳発行)する

#### お薬自動登録とは・・・・?

◆薬局システムに患者さんを登録(紐づけ)する事
 ◆薬局も患者さんも何もしなくても自動的にお薬(調剤)情報が記録される
 ◆加盟店薬局であればどこでもお薬自動登録ができる
 ◆お薬自動登録は、初回の1回だけでOK

### お薬自動登録をおこなう4つの方法 ①患者さんに認証キーを送信してもらい登録(推奨) ②患者さんに認証キーを聞いて<u>あとで手入力</u>して登録 ③<u>処方せん送信機能</u>からの登録 ④チェックイン機能からの登録

※手帳発行からお薬自動登録へ名称が変わりました

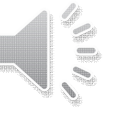

### 患者さんから薬局さんへ「お薬自動登録したい」と連絡があったら

#### 患者さん側操作 : ヘルシーパスポートアプリ(患者用チラシ3)依頼)

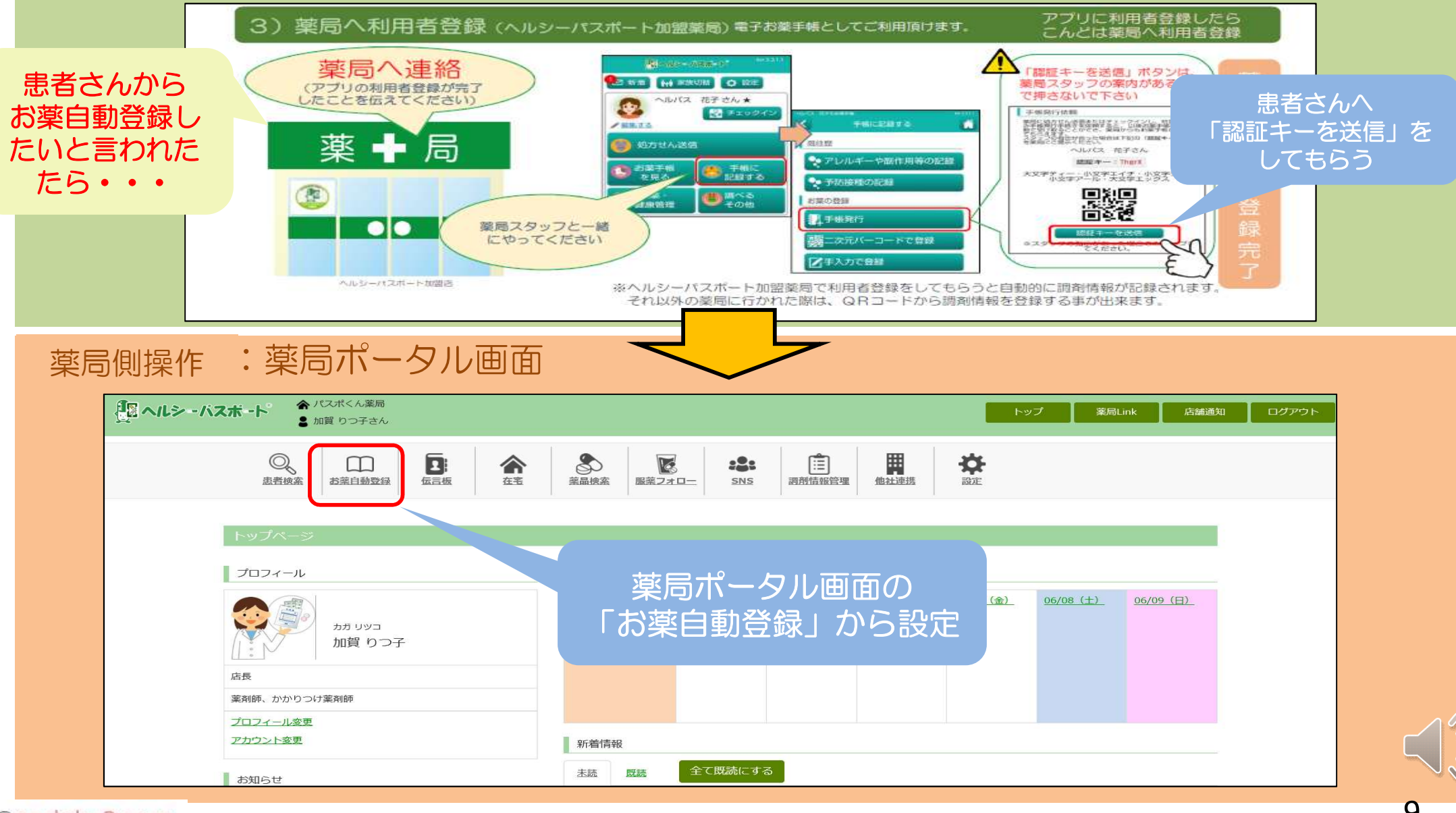

### お薬自動登録① 患者さんに「認証キー送信」をしてもらい登録

#### 患者さん側操作

アプリより「手帳に記録する」⇒「お薬自動登録」 ⇒「認証キーを送信」をクリックしてもらう

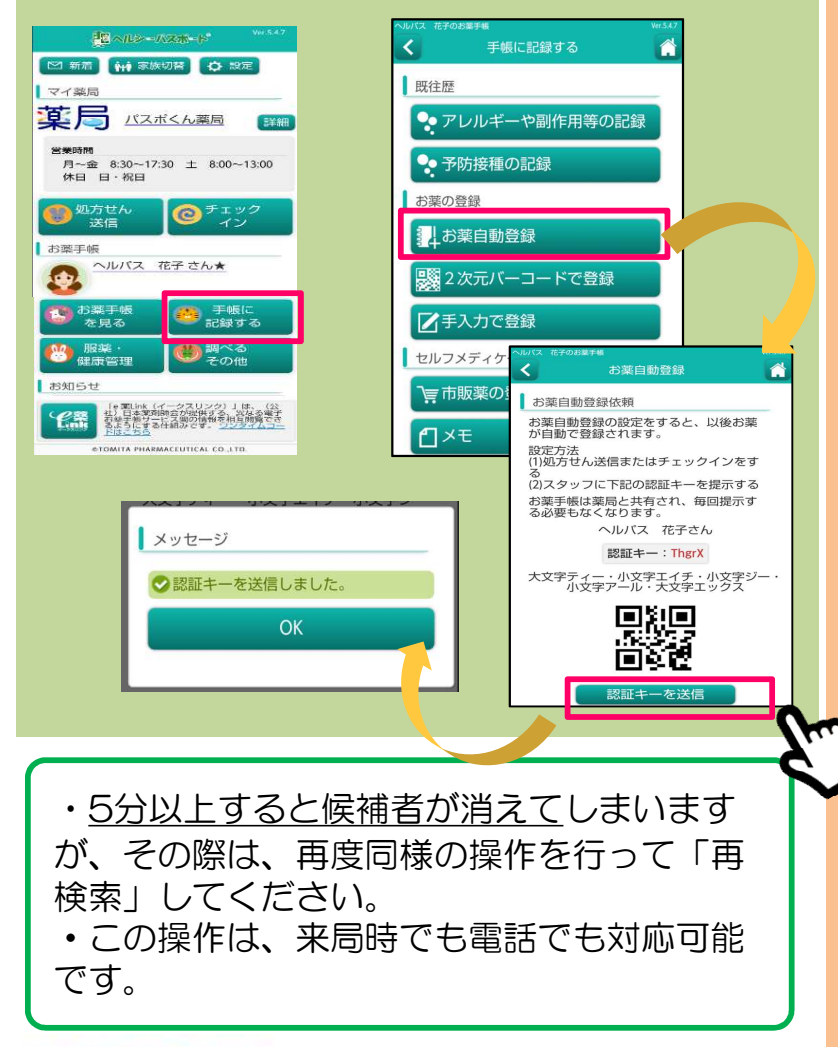

#### 薬局側操作

患者さんへ操作の指示⇒「薬局ポータル画面」⇒「お薬自動登録」⇒
 ①「お薬自動登録候補者一覧」⇒「再検索」⇒患者情報が表示(5分間表示)
 ② 該当する患者さんが表示されたら「お薬自動登録確認」をクリック

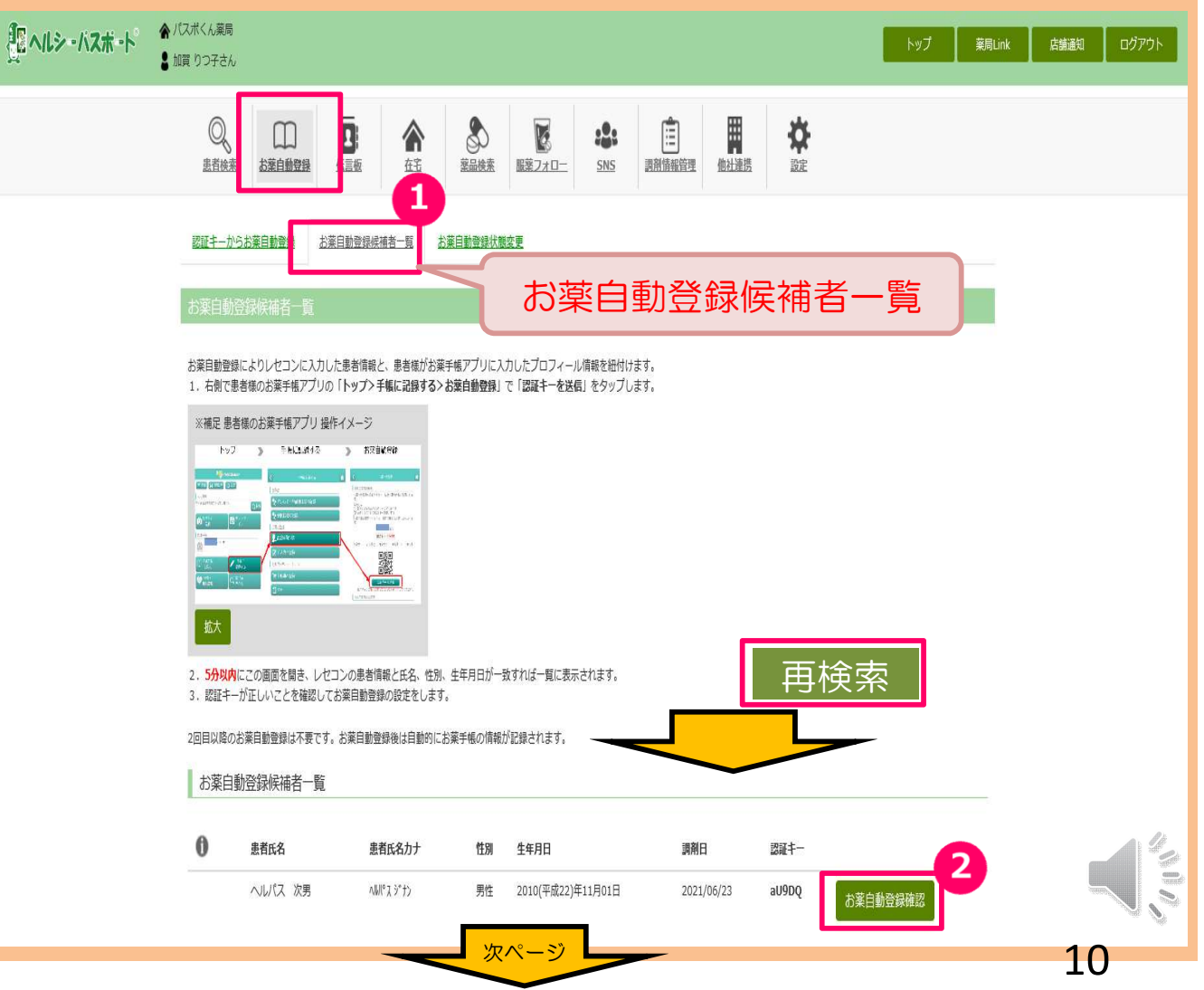

#### お薬自動登録① 患者さんに「認証キー送信」をしてもらい登録⇒続き 「お薬自動登録確認」クリック後、

①-1 患者 認証キーの確認し、☑クリック
 ②-2 名寄せー致確認(レセコン情報と患者アプリ登録情報の一致を確認)し、☑クリック
 ③ 設問に回答し、「お薬自動登録を設定する」をクリック

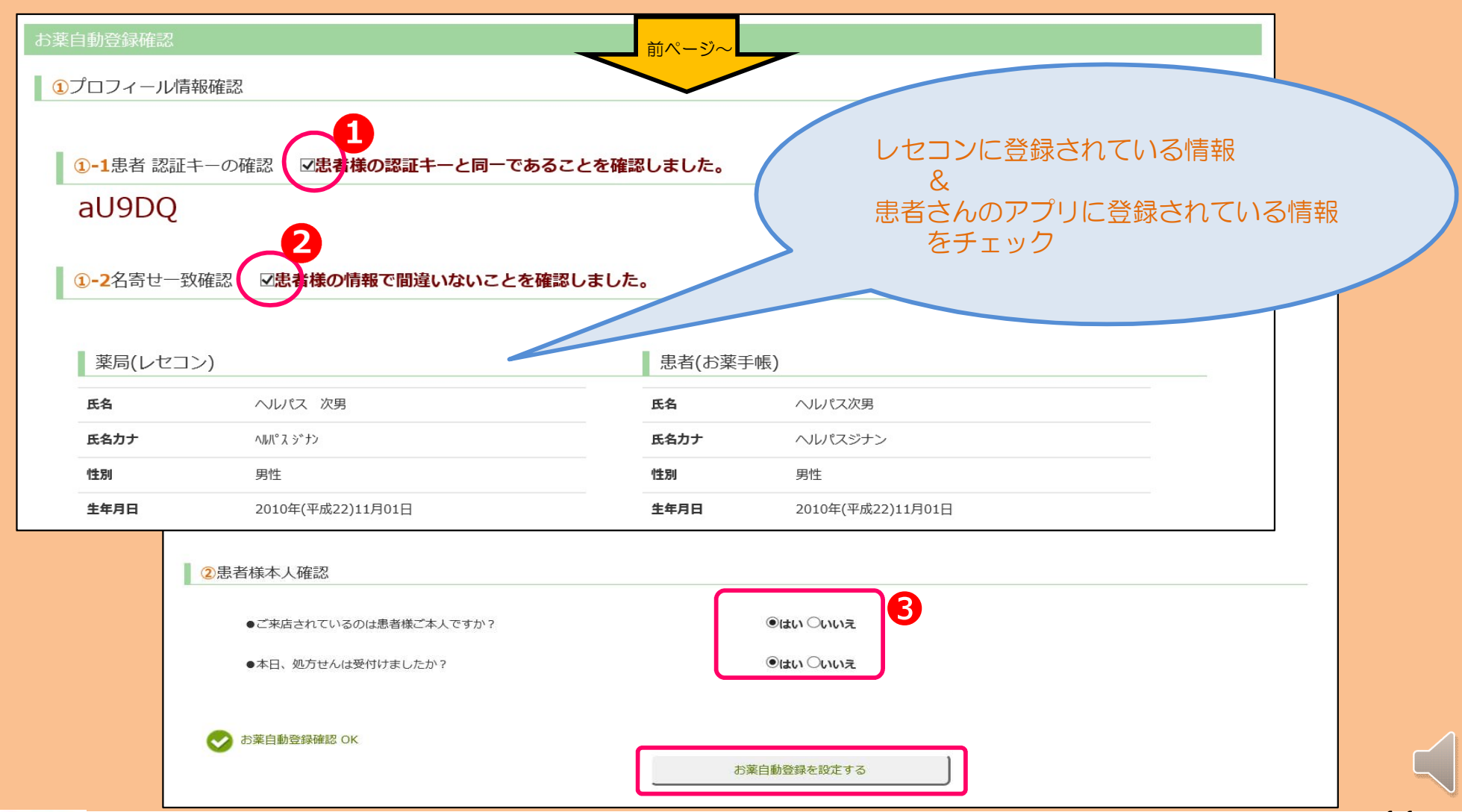

### お薬自動登録② 患者さんに認証キーを聞いてあとで入力して登録

患者さん側操作 アプリより「手帳に記録する」⇒「お薬自動登 録」⇒認証キーを提示してもらう

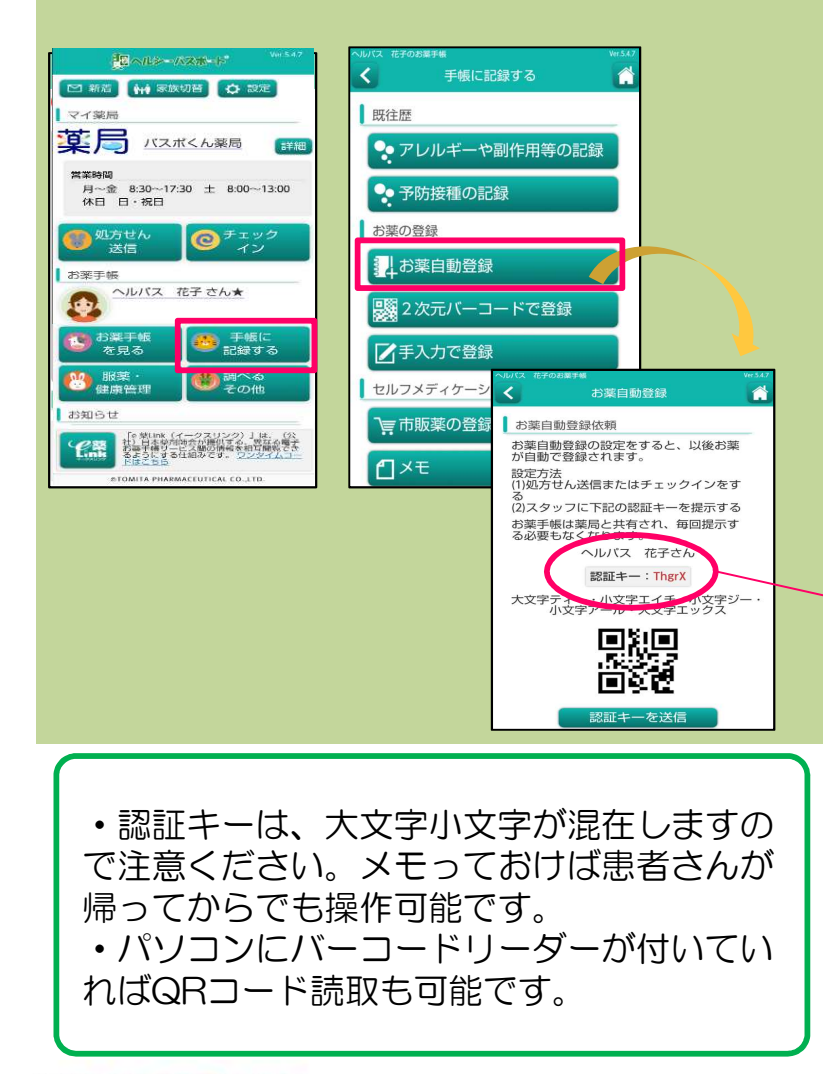

#### **薬局側操作** ① 薬局ポータル画面⇒「お薬自動登録」⇒「認証キーからお薬自動登録」を選択 ② 認証キーの入力欄に、手入力又は、QR読み取りをスキャン⇒「検索」 ③ 患者情報が表示されますので、「お薬手帳を発行する」をクリック こ ヘルシーバスボート 合パスポくん薬局 薬局Link 店舗通知 ログアウト ▶ 加賀 りつ子さん \$ 1 Q 6 • $\square$ :2: 患者検索 お葉自動登録 在宅 <u>薬品検索 服薬フォロー SNS</u> 伝言板 調剤情報管理 他社連携 設定 認証キーからお薬自動登録 登録候補者一覧 お薬自動登録状態変更 認証キーからお薬自動登録 お薬自動登録によりレセコンに入力した患者情報と、患者様がお薬手帳アプリに入力したプロフィール情報を紐付けます。 1. 右側で患者様のお薬手帳アプリの「トップ> 手帳に記録する>お薬自動登録 認証キー」を入力またはバーコード入力し検索します。 ※補足 患者様のお薬手帳アプリ 操作イメージ > 578890 手入力又は、 QRコードを読込む 2. 左側に表示されたレセコンの患者情報と氏名、性別、生年月日が一致していることを確認しお薬自動登録ボタンをクリックします。 目以降のお薬自動登録は不要です。お薬自動登録後は自動的にお薬手帳の情報が記録されます。 2 薬局(レセコン) 患者(お薬手帳) 認証キー: aU9DQ 氏名 ヘルパス次男 氏名 ヘルパス 次男 氏名力ナ 小川ペスジナン 氏名力ナ ヘルパスジナン 件別 件別 男件 男性 生年月日 2010(平成22)年11月01日 生年月日 2010(平成22)年11月01日 3 ✔ お薬自動登録確認 OK お薬自動登録を設定する

### お薬自動登録完了の患者さんへの通知

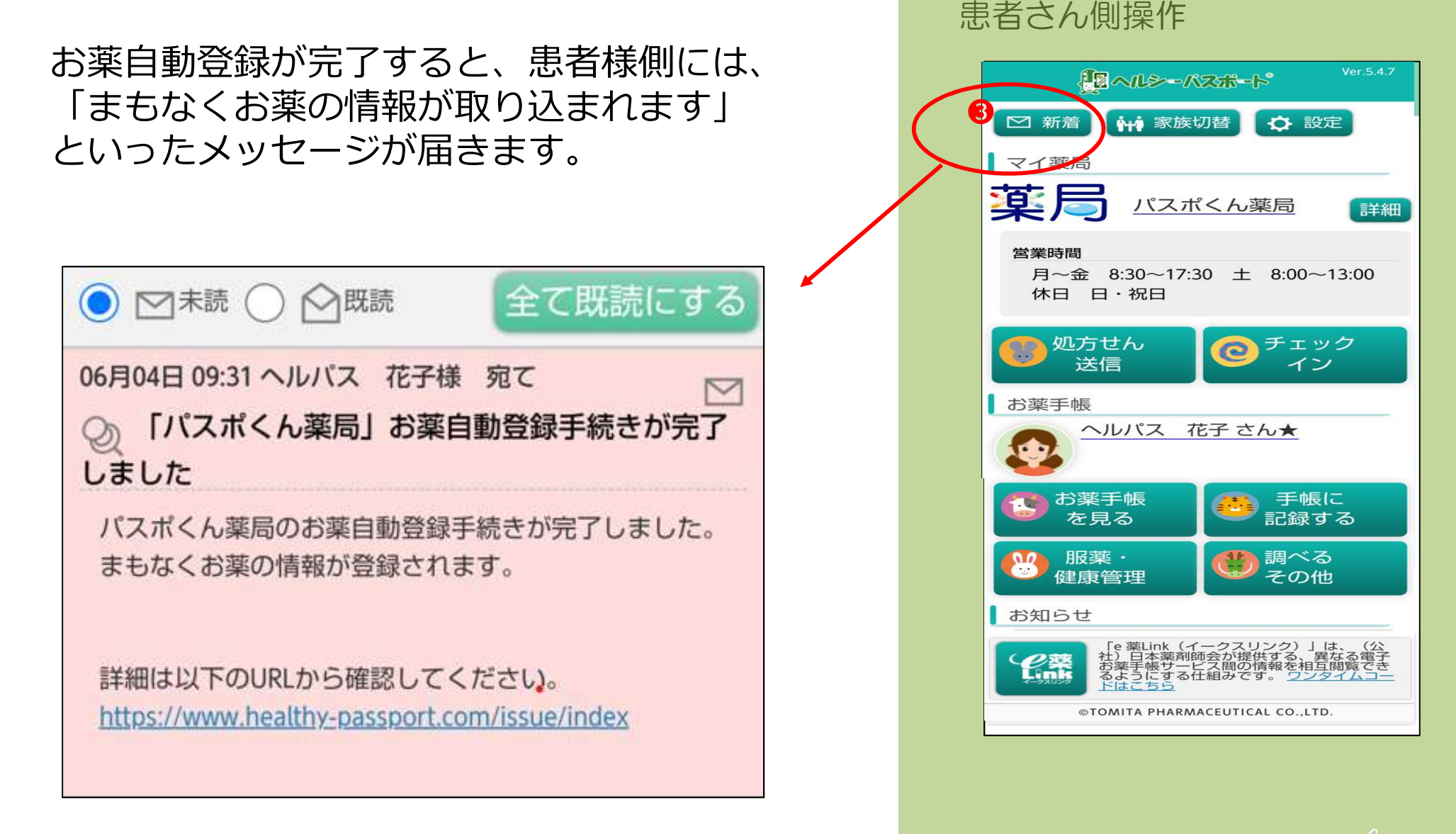

13

### 他の薬局で受取った調剤情報を記録する場合

方法① QRコードを読み込ませて調剤情報を記録
 他の薬局にQRコード印刷(薬情や請求明細)を依頼する
 方法② QRコードがない場合は、手入力で調剤情報を記録
 院内処方先やQRコード対応できない先など

※他の薬局がヘルシーパスポート加盟店ならお薬自動登録をしてもらいましょう

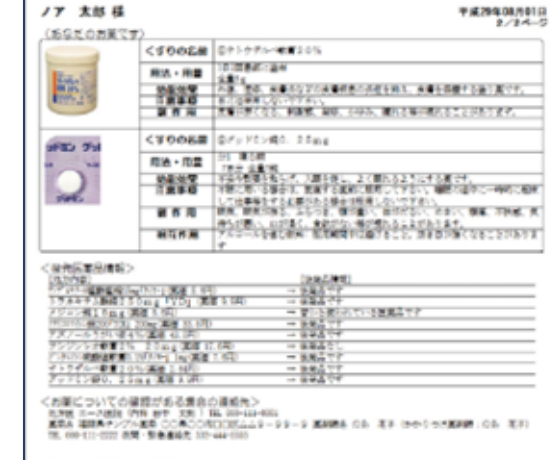

(かかりつけ第巻・第発語) 毎月鼻チンプル実施 かた ぞチ

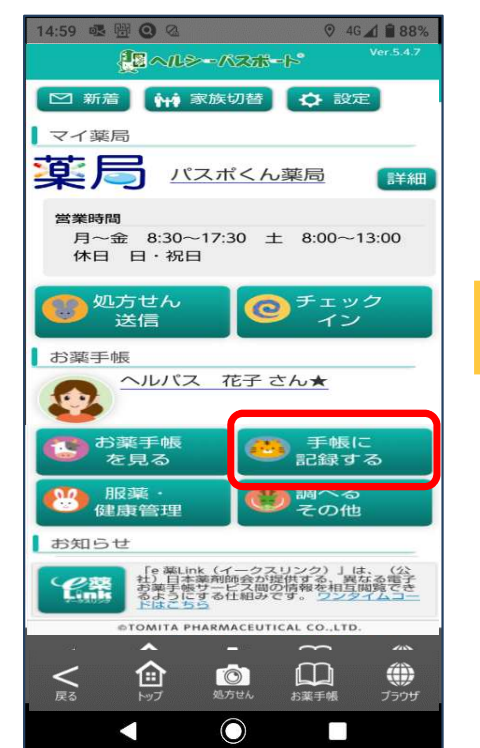

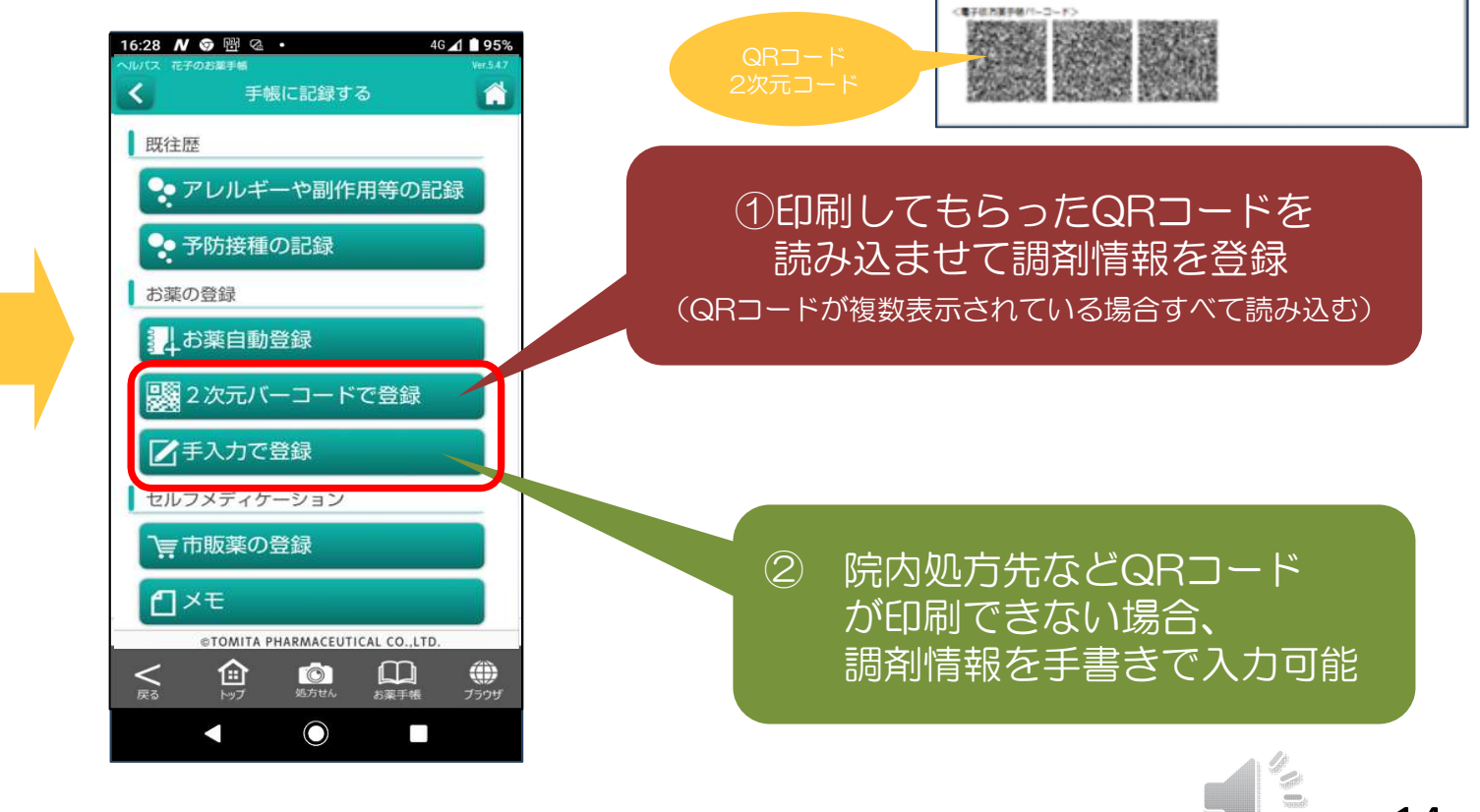

#### 4)患者さんの時間短縮お役立ち編

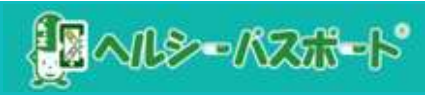

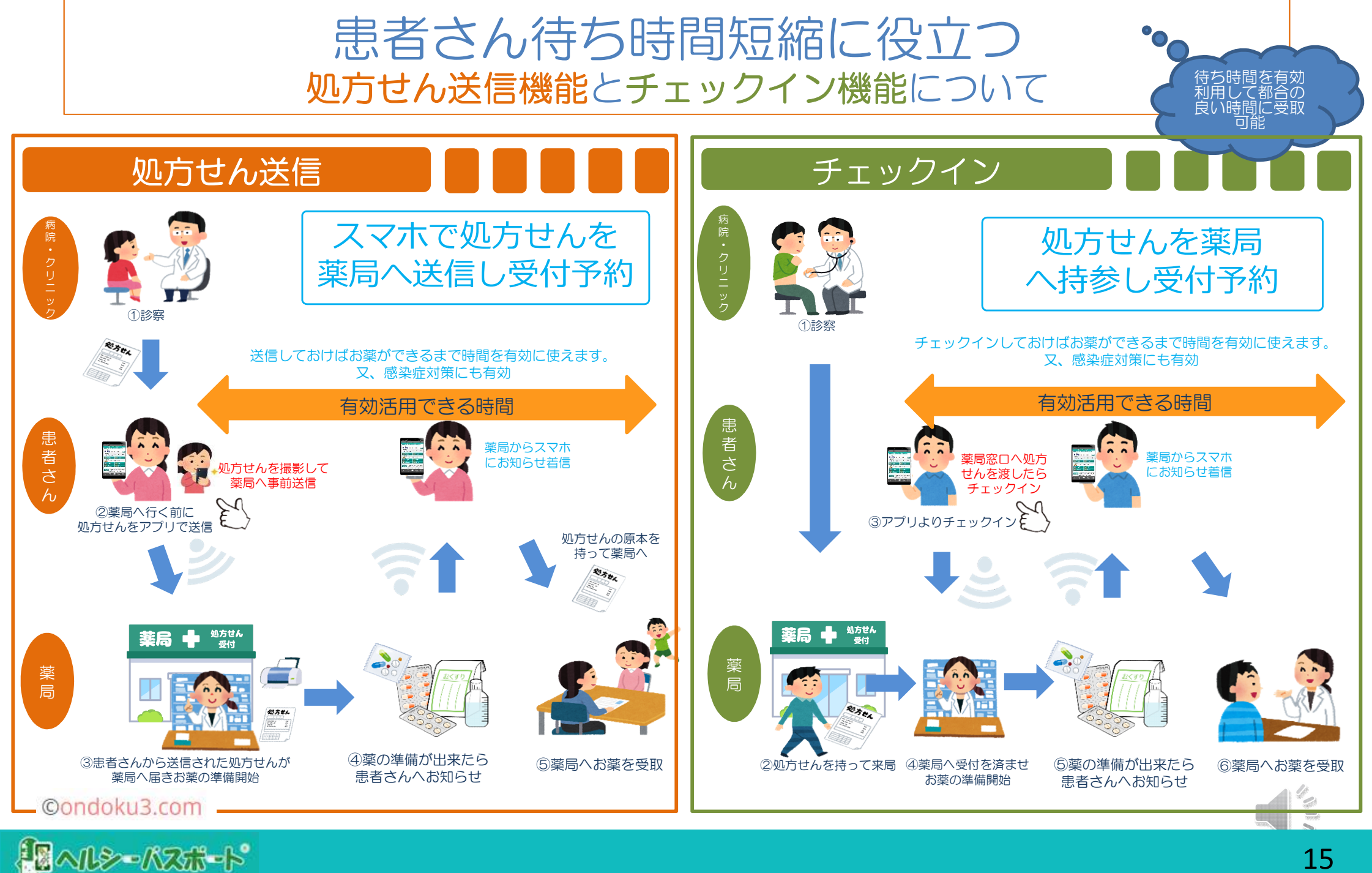

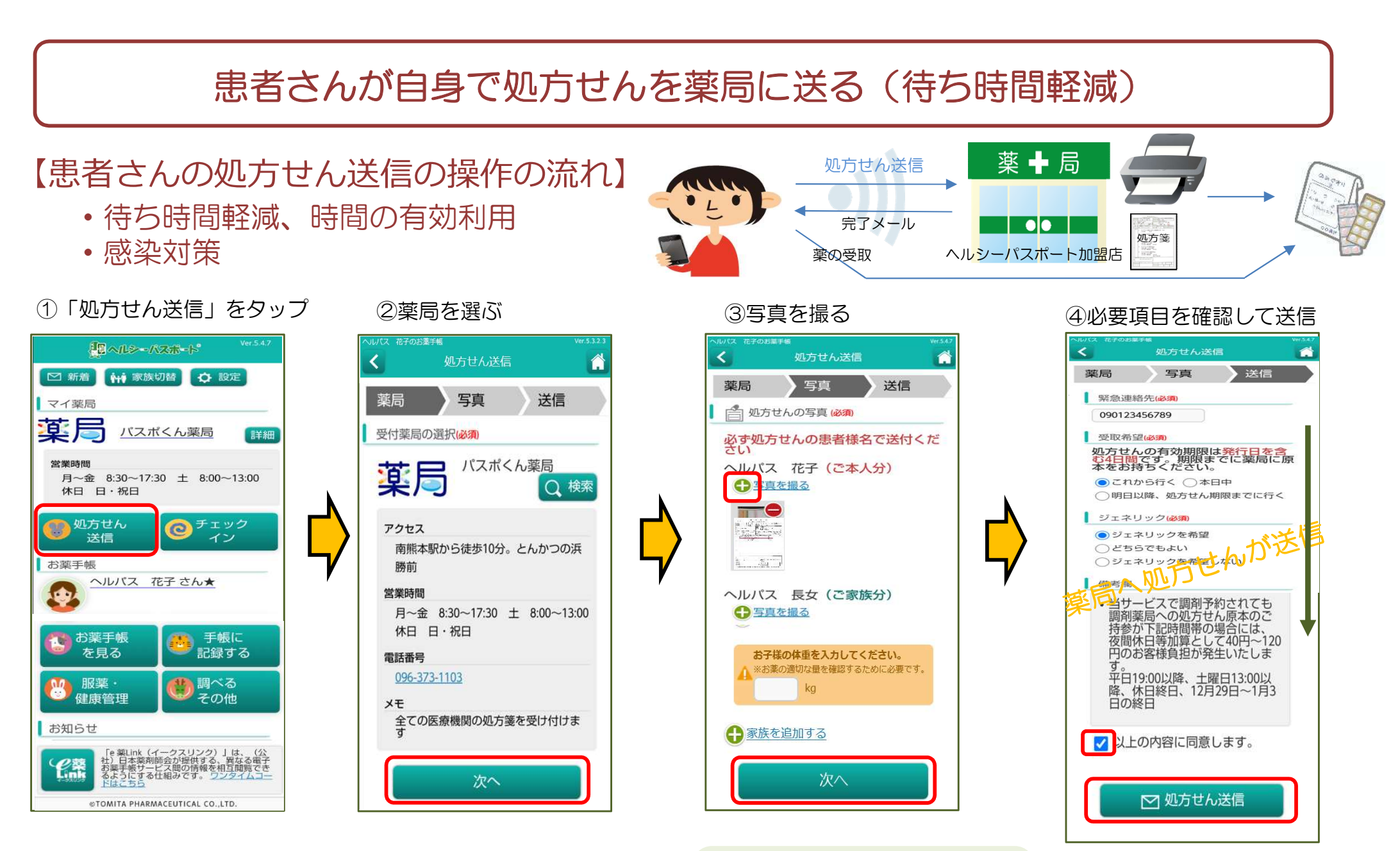

家族の誰の
 卵方せんなのか確認

・処方せんの写真は何枚でも貼付可

・12歳以下のお子さんは体重入力

※患者さんが自分のスマホから処方せんを撮影したものを薬局さんに送る事が出来ます。

薬局では、患者さんが送った処方せん(写真)が届き、自動的に印刷されます。 調剤が完了したら患者さんに返信し、患者さんが薬を取りに来ます。

#### ©ondoku3.com

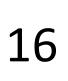

### 患者さんから送られてきた処方せんを自動で受け取る

### ■薬局側受付:処方せん自動印刷+店舗通知画面に通知

- 患者さんスマホから処方せん送信されたら薬局側へ通知
- ① 自動的に処方せん画像が薬局内のプリンターに印刷される
- ② 薬局ポータル画面⇒「店舗通知画面」に表示

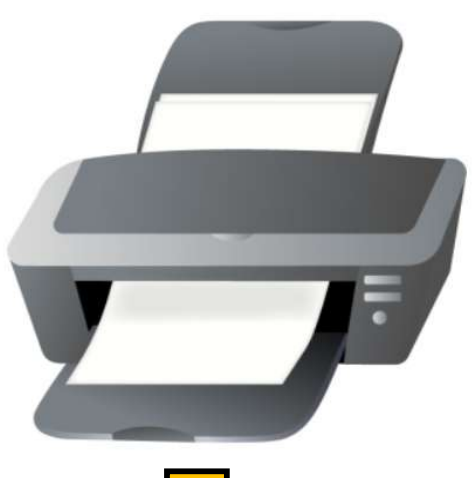

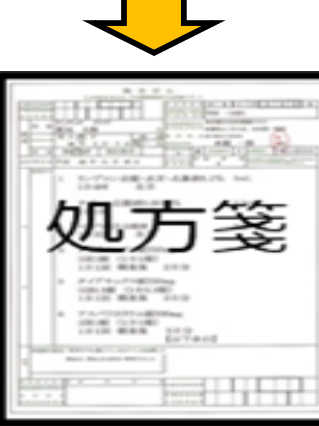

(画像として印刷)

| 店舗通                                                                                                    | 知                    |                                                                        |     |       |        |
|----------------------------------------------------------------------------------------------------|----------------------|------------------------------------------------------------------------|-----|-------|--------|
| 現在の時刻                                                                                                    | 図は、 <b>15:10</b> です。 |                                                                        | 1   | 店舗設定  |        |
| 八人 ううしょう しょうしん しょうしん しょうしょう しょう しょう しょうしん しょうしん しょうしん しょうしん しょうしん しょう しょう しょう しょう しょう しょう しょう しょう しょう しょう | ホくん楽/<br>◎ 0N        | 司<br>〇 OFF 待ち受け中 🤡                                                     |     |       |        |
| 未完了                                                                                                    | 完了                   |                                                                        |     |       |        |
| 完了                                                                                                    | 通知日時                 | 内容                                                                     | 状態  |       |        |
|                                                                                                    | 6月4日(火)<br>15時08分41秒 | 処方せん受付<br>へルパス次男(ヘルパスジナン)さん(13歳)<br>【ジェネリック】希望する【受取希望】本日中              | 未返信 | 詳細返信  | お薬自動登録 |
|                                                                                                    | 6月4日(火)<br>15時08分41秒 | <u>処方せん受付</u><br>へルパス 花子 (ヘルパス ハナコ) さん (53歳)<br>【ジェネリック】希望する 【受取希望】本日中 | 未返信 | 詳細 返信 | 手帳参照   |
| ※薬                                                                                                    | 局ポータル                | 画面設定パソコンへ表示                                                            |     |       |        |

### 処方せん送信受信後の薬局側の対応手順

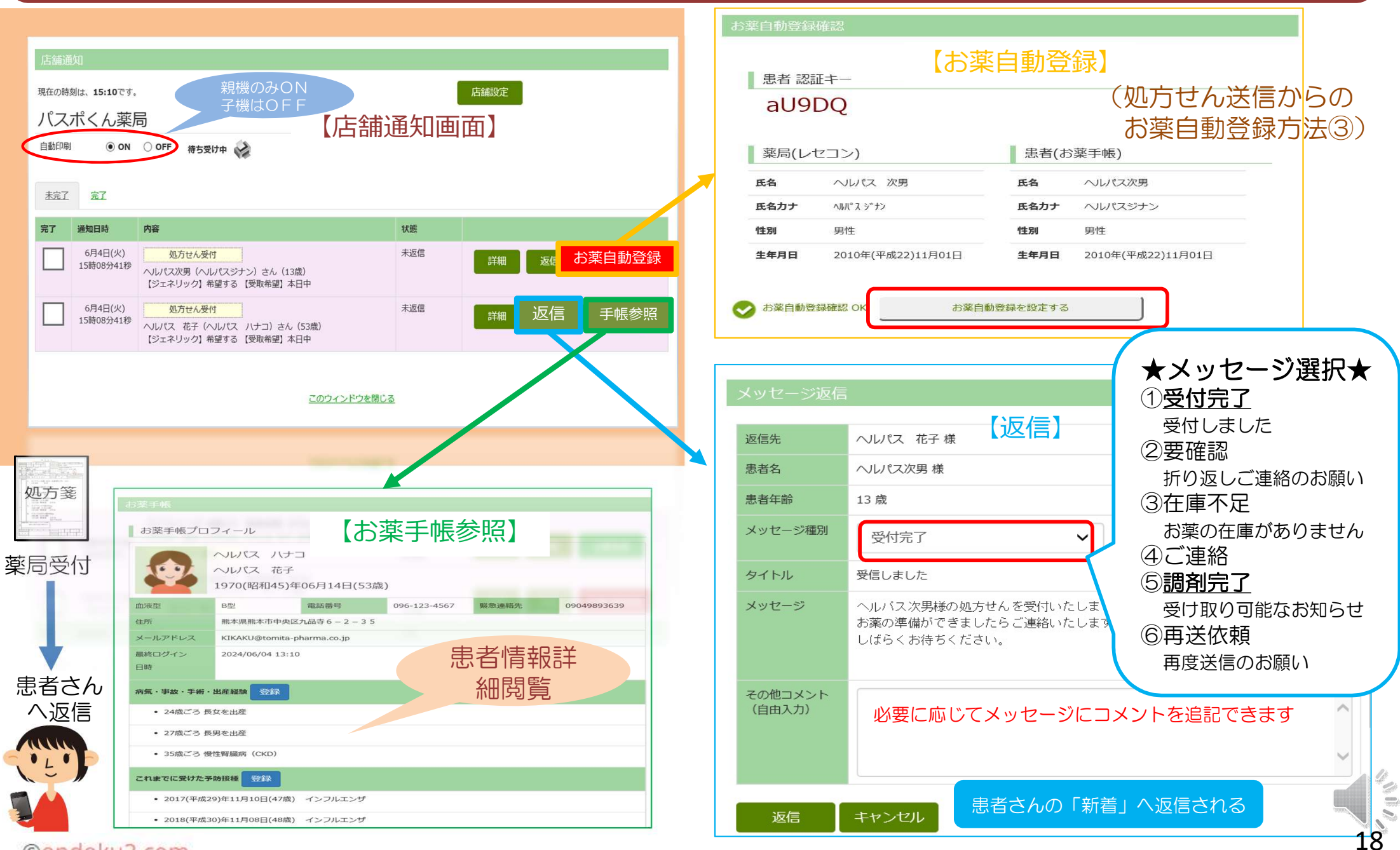

### チェックイン機能について

#### 患者さん側操作

①患者さんは、薬局へ処方せんを受付けに渡す
 ②アプリより「チェックイン」をクリック
 ③最寄りの薬局が表示されますので下スクロールして「チェックイン」をクリックで完了

#### 薬局側操作

①薬局ポータル⇒「店舗通知」よりチェックインされた患者さんの「お薬自動登録」をクリック
 ②薬局レセコン情報と患者さんのお薬手帳情報が一致している事を確認
 ③「お薬自動登録」をクリック

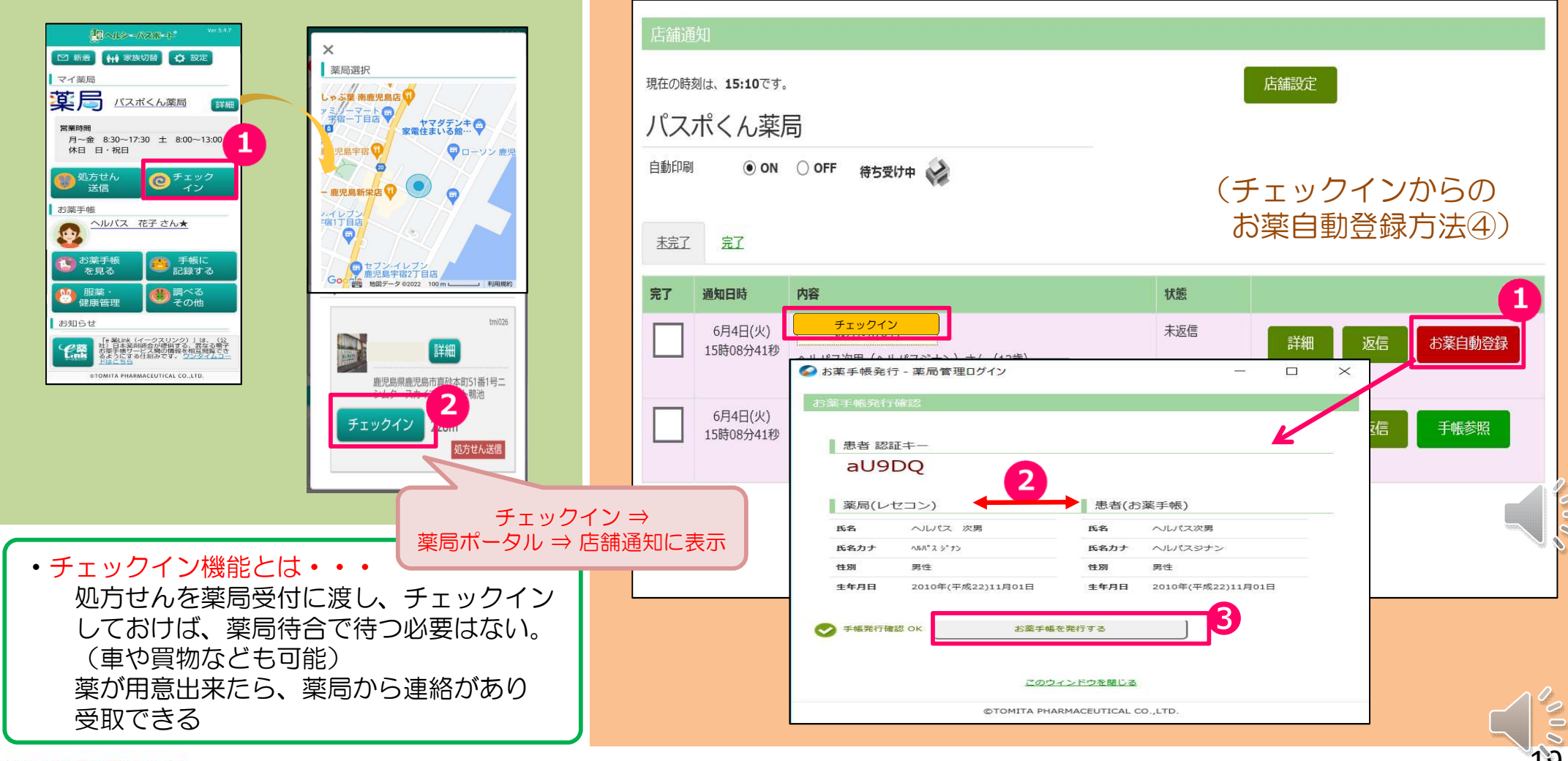

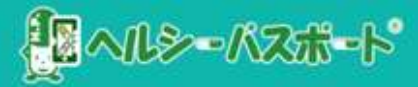

## <u>ヘルシーパスポートでお薬手帳の閲覧方法</u>

### 1) ヘルシーパスポート利用者

• 患者さんのお薬手帳情報

既往歴、予防接種歴、アレルギー歴、副作用情報etc お薬の履歴(服薬指導を受けた全薬局)

・調剤情報(加盟薬局のみ)

- 2)紙のお薬手帳(ヘルシーパスポート利用者でない)
  - ・調剤情報(加盟薬局のみ)
- 3)他社の電子お薬手帳(ヘルシーパスポート利用者でない)
  - ・調剤情報(加盟薬局のみ)
  - ・e薬Link経由で他社の電子お薬手帳閲覧

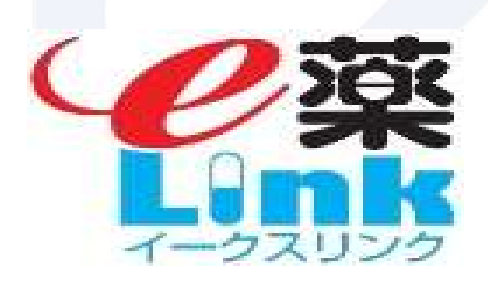

「e薬Link(イークスリンク)」

は、日本薬剤師会が運営するサイト です。ほぼ全ての電子お薬手帳の閲覧 を、ワンタイムコード使って閲覧する 事が出来ます。

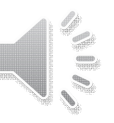

ヘルシーパスポート

| ◇お薬手帳閲覧で、                                                | ご契約プランによるメ                                                                                                    | ニューの違い                                                         |    |
|----------------------------------------------------------|----------------------------------------------------------------------------------------------------|----------------------------------------------------------------|----|
| ①「患者検索」又は、「手帳検索」をクリック<br>②必要に応じて検索条件を入力して「検索」ボ・          | します。<br>タンをクリックします。                                                                                                    |                                                                | •  |
| ヘルシーバスホート。                                               | トップ                                                                                                    | 薬局Link 店舗通知 ログアウト                                              |    |
|                                                          | 家品検索         Image: Single state state |                                                                |    |
| 患者検索                                                     | 【お薬手帳+多職種連携フルパック                                                                                                    | ケージプラン】の薬局ポータル画                                                | 面  |
| 思者氏名<br>●完全一致(フルネーム) ○前方一致 ○<br>生年月日 1                   | 患者氏名カナ        ゆ分一致     ・・・・・・・・・・・・・・・・・・・・・・・・・・・・・・・・・・・・                                                                                                    |                                                                |    |
| (例: 20230401 または R050401など)<br>最終調剤日 〇本日 〇1週間以内 〇1か月以内 〇 | ●9へて ○第11 ○2011<br>)半年以内 ●1年以内 ○指定なし                                                                                                    | ※ご契約プランにより                                                     |    |
| お薬自動登録 ・ ・ ・ ・ ・ ・ ・ ・ ・ ・ ・ ・ ・ ・ ・ ・ ・ ・ ・             |                                                                                                    | <ul> <li>・</li> <li>・</li> <li>問覧範囲</li> <li>が異なります</li> </ul> |    |
| 近川の棟楽オフショー を開く 検索                                        |                                                                                                    | 通通知 ログアウト                                                      |    |
| ● 日本 日本 日本 日本 日本 日本 日本 日本 日本 日本 日本 日本 日本                 |                                                                                                    |                                                                |    |
|                                                          | 「お楽日                                                                                                    | F帳のみノフン】の楽局ホータル®                                               |    |
| 認証十一                                                     | 回認証キー送信済 かかりつけ薬剤師                                                                                                    | ~                                                              |    |
| 自宅電話番号<br>緊急連絡先                                          | (半角数字ハイフンなし)                                                                                                    |                                                                |    |
| 患者氏名 生年月日 1                                              | 歩着氏名力ナ                                                                                                    |                                                                | A. |
| お薬自動登録承認日                                                | (例:20230401 または R050401など)<br>~ (半角数字YYYYMMDD)                                                                                                    |                                                                |    |
| ©ondoku3.com                                             |                                                                                                    |                                                                | 21 |

### ◇ヘルシーパスポート利用者か否かで異なる閲覧方法

検索条件に一致した患者が表示されます。 ①「お薬手帳」、又は、「調剤情報」をクリックします。

#### 【お薬手帳+多職種連携フルパッケージプラン】の薬局ポータル画面

| 患者氏名                                                                                                    | へいパス 花子                                            | 患者氏名力ナ                                            |                                                                                     |
|----------------------------------------------------------------------------------------------------|----------------------------------------------------|---------------------------------------------------|-------------------------------------------------------------------------------------|
|                                                                                                    | ◉完全一致(フルネーム) ○前方一致 ○部分一致                           |                                                   | ●完全一致(フルネーム) ○前方一致 ○部分一致                                                            |
| 生年月日 🚺                                                                                                    | (例:20230401 または R050401など)                         | 性另                                                | ●すべて ○男性 ○女性                                                                        |
| 最終調剤日                                                                                                    | ○本日 ○1週間以内 ○1か月以内 ○半年以内 ○1年以内 ④                    | 指定なし 上部 一日 日本 日本 日本 日本 日本 日本 日本 日本 日本 日本 日本 日本 日本 |                                                                                     |
| お薬自動登録                                                                                                    | ●すべて ○未設定 ○設定済                                     |                                                   | □□□□□□□□□□□□□□□□□□□□□□□□□□□□□□□□□□□□                                                |
| 追加の検索オプラ                                                                                                    | ションを用く                                             | 自宅電話番号<br>緊急連絡先                                   | (半角数字ハイフンなし)                                                                        |
| 検索                                                                                                    |                                                    | 菜局管理区分                                            | □予設 □長期 □特殊 □在宅 その他                                                                 |
| お業手帳発行済           ・           ・           ・           ・           ・           ・           ・           ・           ・           ・           ・           ・           ・           ・           ・           ・           ・           ・           ・           ・           ・           ・           ・           ・           ・           ・           ・           ・           ・           ・           ・           ・           ・           ・           ・           ・           ・           ・           ・           ・           ・           ・           ・           ・           ・           ・           ・           ・           ・           ・           ・           ・           ・ | ス //J<br>レパス 花子 女性<br>の(昭和45)年06月14日(52歳)          | 理 🖪 患者予定 🏫 在宅                                     | <ul> <li>ヘルシーパスポート利用者</li> <li>〇【お薬手帳のみプラン】</li> <li>〇【お薬手帳+多職種連携フルパプラン】</li> </ul> |
| 薬局管理区分                                                                                                    | ◎予製 ■長期 ▶特殊 合在宅 ■ヘルシーパスポートデモ専 服業フォロー同意<br>用患者 編集する | ✓ 患者さんからの同意を得た <u>2t□-設定</u>                      | 8                                                                                   |
| 連絡先                                                                                                    | 緊急連絡先                                              |                                                   |                                                                                     |
| お薬手帳メールアドレス                                                                                                    | KIKAKU@tomita-pharma.co.jp                         |                                                   | <ul> <li>・紙お薬手帳&amp;他社の電子お薬手帳利用者</li> <li>★【お薬手帳のみプラン】</li> </ul>                   |
| 3 お薬手帳未発行                                                                                                    |                                                    |                                                   | O【お薬手帳+多職種連携フルフラン】                                                                  |
| →MR <sup>2</sup> A<br>→II<br>2007                                                                                                    | A 3997><br>レパス 長男 男性<br>7(平成19)年12月01日(14歳)        |                                                   | 【お薬手帳のみプラン】<br>※お薬手帳利用者のみ閲覧                                                         |
| 薬局管理区分                                                                                                    | 登録する <b>服業フォロー同意</b>                               | □患者さんからの同意を得た                                     | した薬手帳+多職種連携ノルノマン】<br>※全患者の閲覧、ただしお薬手帳                                                |
| 連絡先                                                                                                    | 緊急連絡先                                              |                                                   | 利用者以外は、調剤情報のみ                                                                       |
| 住所                                                                                                    |                                                    |                                                   |                                                                                     |

### ◇ヘルシーパスポート利用者の表示例

#### プロフィールや既往歴、かかりつけ薬剤師情報、処方歴、一般薬購入情報、服薬記録、検診情報、メモ等が閲覧できます。処方歴には、 自店舗での調剤内容や他の加盟店での調剤内容が表示されます。

|                                                    |                                   |                           |                                                                           |                            |                                                                                                    | -68                                                                                                    | 7日年5月10日                                                                                                    |                 |  |  |
|----------------------------------------------------|-----------------------------------|---------------------------|---------------------------------------------------------------------------|----------------------------|----------------------------------------------------------------------------------------------------|----------------------------------------------------------------------------------------------------|----------------------------------------------------------------------------------------------------|-----------------|--|--|
| 薬手帳                                                |                                   |                           |                                                                           |                            |                                                                                                    | searce.                                                                                                    | 工.以本:1—2.382.5mg                                                                                                    |                 |  |  |
| 6薬手帳情報                                             |                                   | -                         |                                                                           |                            |                                                                                                    | Alterna .                                                                                                    | 2.5mg18                                                                                                    |                 |  |  |
| ☆茶手帳プロフィール                                         |                                   | お薬手帳プ                     | ロフィール                                                                     | 相關(1627)<br>等:第一冊算         | 8)<br>5                                                                                                    |                                                                                                    |                                                                                                    |                 |  |  |
|                                                    |                                   |                           |                                                                           |                            |                                                                                                    | 821310024638                                                                                                    | 2<br>R                                                                                                    |                 |  |  |
|                                                    |                                   |                           |                                                                           |                            | anto tata                                                                                                    | maranyunia                                                                                                    |                                                                                                    |                 |  |  |
| かりつけ薬剤師                                            |                                   | 1                         | へいパス 花子                                                                   |                            | 860.008                                                                                                    | NED 0000 255%                                                                                                    |                                                                                                    |                 |  |  |
| 對係者                                                |                                   |                           | 1970(昭和45)年06月14                                                          | R<br>366 125.50            |                                                                                                    |                                                                                                    |                                                                                                    |                 |  |  |
| 患者家族                                               |                                   | 血液型                       | B型                                                                        | 電話番号                       | Kin .                                                                                                    |                                                                                                    |                                                                                                    |                 |  |  |
| お薬の情報                                              |                                   | A+ 65                     | *******                                                                   |                            |                                                                                                    | 経口下級用書利                                                                                                    |                                                                                                    |                 |  |  |
| 一般用薬品購入情報                                          |                                   | 42771                     | 熊本島熊本市中央区儿晶寺                                                              | .0-2-35                    |                                                                                                    |                                                                                                    |                                                                                                    |                 |  |  |
| 服薬記録                                               |                                   | メールアドレス                   | KIKAKU@tomita-pharma                                                      | a.co.jp                    |                                                                                                    | 893 893                                                                                                    |                                                                                                    |                 |  |  |
| 律康管理                                               |                                   | 最終ログイン                    | 2022/08/08 14:47                                                          |                            |                                                                                                    |                                                                                                    |                                                                                                    |                 |  |  |
|                                                    |                                   | 日時                        |                                                                           |                            |                                                                                                    | NR / NR<br>OSEN<br>CHRISTER CHRISTER CLU-LAGENER/OFENDO<br>CHRISTER CHRISTER CLU-LAGENER/OFENDO<br>CHRISTER CHRISTER CLU R<br>MARKING CHRISTER CLU R<br>CHRISTER CLU R<br>CH |                                                                                                    |                 |  |  |
| AT                                                 |                                   |                           |                                                                           |                            |                                                                                                    |                                                                                                    |                                                                                                    |                 |  |  |
| かかりつけ                                              |                                   | 病気・事故・手術                  | 有・出産経験 登録                                                                 |                            |                                                                                                    | (当時高速地址には国際局をは他につきなは地図の、「おきのひて知られた」。                                                                                                    |                                                                                                    |                 |  |  |
| お薬手帳伝言板                                            |                                   | <ul> <li>24歳ごろ</li> </ul> | シ長女を出産                                                                    |                            |                                                                                                    | An Contract Control of Control Control Co                                                                                                    |                                                                                                    |                 |  |  |
|                                                    |                                   |                           |                                                                           |                            |                                                                                                    |                                                                                                    | 「あっかれ」<br>これが見信に、活動能感者においる点点が指導からおい食気性激素取り入しこ<br>一般に、成人にはアビキがしたとして1日本の食す1日と説用で見かする。内容は、中和、単称、単称、単称、単な、単体酸に広じて、アビキがくたとして1日2、5mg 1日2日投かへ創作する。<br>こればしたまれば、反応時間は大変などののなななれが、の必要ながなかれかし、こ                                                                                                    |                 |  |  |
| 服薬フォロー同意                                           |                                   | <ul> <li>27歳ごろ</li> </ul> | > 長男を出産                                                                   |                            | いたのはないは、このないではないというないではないないないないであった。<br>数化 はんにないというかいとして、日本 100 mg 1 日 21 JL (1984)[1997年3]。<br>用な利用に実施する使用にはなる<br>くれが回答したいます。<br>ないため、日本 10 mg 1 日 21 JL (1984)[1997][1997][1907][1997][1997][1907][1907][1907][1907][1907][1907][1907][1907][1907][1907][1907][1907][1907][1 |                                                                                                    |                                                                                                    |                 |  |  |
| ✔ 患者さんからの同意を得た                                     | 5                                 | <ul> <li>35歳ごろ</li> </ul> | 。                                                                         |                            |                                                                                                    | <ol> <li>1 次の編集の2つ以上に該当ずる思想は、出版のジスクが<br/>・60歳以上(9.8部時)<br/>・件面60kg以下</li> </ol>                                                                                                    | ■<、米米化加中側のが上井する日それがあるため、1回2、5mg 1日2回帰口的ウオる。 [1, 1, 17, 1, 100                                                                                                    | 42              |  |  |
| 2北-設定                                              | 8                                 |                           |                                                                           |                            |                                                                                                    | <ul> <li>         ・部分レジチニン1、5mg/dLR上         (Weinstatts) (Shaweinstatts)(Shaweinstatts)(Shaweinstatts</li></ul>                                                                                                    | 2個語時間と:<br>1日2回時時中は、出版のリスクに十分注意すること。 [1. 1番板()                                                                                                    |                 |  |  |
|                                                    |                                   |                           |                                                                           |                            |                                                                                                    | 111.1.11 mm GNEADE. 2013000 (0. 6%).                                                                                                    | 679than (0, 3%) (6)                                                                                                    |                 |  |  |
|                                                    |                                   |                           |                                                                           |                            | $\sim$                                                                                                    | [1 1. 1. 2] NEDERORE<br>[1 1. 1. 3] FERENEN<br>[1. 1. 8. 1898]                                                                                                    |                                                                                                    |                 |  |  |
| いあったわ                                              |                                   |                           |                                                                           |                            |                                                                                                    | 1997、正治、19371、19983時間、1998、第1時10年19月79230-5711<br>1915<br>AST、ALTの上科等を行う研究部時間が発見                                                                                                    | Service, any company, and ct, date - 2-by one take, indirection of the service and the service of the service of the service o | NUMPERATION NO. |  |  |
| お迎の宿職                                              |                                   |                           |                                                                           |                            |                                                                                                    | 教会                                                                                                    |                                                                                                    |                 |  |  |
| 0JRV/IH+K                                          |                                   |                           |                                                                           | A                          |                                                                                                    | FARTY PERMITTY OF                                                                                                    |                                                                                                    |                 |  |  |
|                                                    |                                   |                           |                                                                           |                            |                                                                                                    | fare recovered of                                                                                                    |                                                                                                    |                 |  |  |
|                                                    |                                   |                           |                                                                           |                            |                                                                                                    |                                                                                                    |                                                                                                    |                 |  |  |
| 処方日                                                | 調剤日                               |                           | 調剤情報                                                                      |                            |                                                                                                    |                                                                                                    |                                                                                                    |                 |  |  |
| 処方日                                                | 調剤日                               |                           | 調剤情報                                                                      |                            |                                                                                                    |                                                                                                    |                                                                                                    |                 |  |  |
| 処方日                                                | 調剤日                               |                           | 調剤情報                                                                      |                            |                                                                                                    |                                                                                                    |                                                                                                    |                 |  |  |
| <b>処方日</b><br>2022年07月20日                          | <b>調剤日</b><br>2022年07月            | 月20日                      | 調剤情報<br>エリキュース錠5mg                                                        | 2錠 1                       | 1日2回朝夕食後                                                                                                    | 30日分                                                                                                    |                                                                                                    |                 |  |  |
| 05来07月中X<br>処方日<br>2022年07月20日                     | 調剤日<br>2022年07)                   | 月20日                      | 調剤情報<br>エリキュース錠5mg                                                        | 2錠 1                       | 1日2回朝夕食後                                                                                                    | 30日分                                                                                                    |                                                                                                    |                 |  |  |
| 05来07月10<br>05年07月20日<br>00クリニック                   | 調剤日<br>2022年07/<br>ヘルパス薬          | 月20日                      | 調剤情報<br>エリキュース錠5mg<br>ビルシカイニド塩酸塩ナ                                         | 2錠 1<br>1 <u>プ</u> 2カプt    | 1日2回朝夕食後<br>セル 1日2回朝:                                                                                                    | 30日分<br>夕食後 30日分                                                                                                    |                                                                                                    |                 |  |  |
| 05束07月10日<br>2022年07月20日<br>00クリニック                | 調剤日<br>2022年07月<br>ヘルパス薬          | 月20日<br>弱                 | 調剤情報<br>エリキュース錠5mg<br>ビルシカイニド塩酸塩力<br>セル50mg 「サワイ」                         | 2錠 1<br>1 <u>プ</u> 2カプt    | 1日2回朝夕食後<br>セル 1日2回朝2                                                                                                    | 30日分<br>夕食後 30日分                                                                                                    |                                                                                                    |                 |  |  |
| 05束07月10日<br>2022年07月20日<br>00クリニック<br>内科          | 調剤日<br>2022年07月<br>ヘルパス薬<br>〇〇薬剤師 | 月20日<br>狷                 | 調剤情報<br>エリキュース錠5mg<br><u>ビルシカイニド塩酸塩ナ</u><br>セル50mg「サワイ」                   | 2錠 1<br>1 <u>プ</u> 2カプt    | 1日2回朝夕食後<br>セル 1日2回朝2                                                                                                    | 30日分<br>夕食後 30日分                                                                                                    |                                                                                                    |                 |  |  |
| 05束07月10日<br>2022年07月20日<br>00クリニック<br>内科          | 調剤日<br>2022年07月<br>ヘルパス薬<br>〇〇薬剤師 | 月20日<br>跼<br>ī            | 調剤情報<br>エリキュース錠5mg<br>ビルシカイニド塩酸塩ナ<br>セル50mg「サワイ」                          | 2錠 1<br>1 <u>プ</u> 2カプt    | 1日2回朝夕食後<br>セル 1日2回朝2                                                                                                    | 30日分<br>夕食後 30日分                                                                                                    |                                                                                                    |                 |  |  |
| 05来07月10日<br>2022年07月20日<br>00クリニック<br>内科<br>00医師  | 調剤日<br>2022年07月<br>ヘルパス薬<br>〇〇薬剤師 | 月20日<br>跼<br>ī            | 調剤情報<br>エリキュース錠5mg<br>ビルシカイニド塩酸塩ナ<br>セル50mg「サワイ」<br>テプレノンカプセル50m          | 2錠 1<br>1プ 2カプt<br>ng 2カプt | 1日2回朝夕食後<br>セル 1日2回朝2<br>セル 1日2回朝2                                                                                                    | 30日分<br>夕食後 30日分<br>夕食後 30日分                                                                                                    |                                                                                                    |                 |  |  |
| 05束07月10日<br>2022年07月20日<br>00クリニック<br>内科<br>00医師  | 調剤日<br>2022年07月<br>ヘルパス薬<br>〇〇薬剤師 | 月20日<br>弱<br>i            | 調剤情報<br>エリキュース錠5mg<br>ビルシカイニド塩酸塩ナ<br>セル50mg「サワイ」<br>テプレノンカプセル50m<br>「トーワ」 | 2錠 1<br>2プ 2カプt<br>1g 2カプt | 1日2回朝夕食後<br>セル 1日2回朝2<br>セル 1日2回朝2                                                                                                    | 30日分<br>夕食後 30日分<br>夕食後 30日分                                                                                                    |                                                                                                    |                 |  |  |
| <b>心方日</b><br>2022年07月20日<br>つのクリニック<br>内科<br>つの医師 | 調剤日<br>2022年07月<br>ヘルパス薬<br>〇〇薬剤師 | 月20日<br>弱<br>ī            | 調剤情報<br>エリキュース錠5mg<br>ビルシカイニド塩酸塩ナ<br>セル50mg「サワイ」<br>テプレノンカプセル50m<br>「トーワ」 | 2錠 1<br>2プ 2カプt<br>ng 2カプt | 1日2回朝夕食後<br>セル 1日2回朝2<br>セル 1日2回朝2                                                                                                    | 30日分<br>夕食後 30日分<br>夕食後 30日分                                                                                                    |                                                                                                    |                 |  |  |
| 05米07月41X<br>2022年07月20日<br>20クリニック<br>54<br>うつ医師  | 調剤日<br>2022年07)<br>ヘルパス薬<br>〇〇薬剤師 | 月20日<br>弱<br>ī            | 調剤情報<br>エリキュース錠5mg<br>ビルシカイニド塩酸塩ナ<br>セル50mg「サワイ」<br>テプレノンカプセル50m<br>「トーワ」 | 2錠 1<br>ユプ 2カプt<br>ng 2カプt | 1日2回朝夕食後<br>セル 1日2回朝2<br>セル 1日2回朝2                                                                                                    | 30日分<br>夕食後 30日分<br>夕食後 30日分                                                                                                    |                                                                                                    |                 |  |  |

### ◇紙のお薬手帳利用者と他社の電子お薬手帳利用者の表示例

|                          |                                                                                                    | 一般名         アビキサ/C-           線所名         エリキューズR2.5mg           第50月前に         2.5mg1記           第50月前に         2.5mg1記           第50月前に         5           約月前に未移         5           約月前に未移         第           第50月前に未移         第           第50月前に未移         第           第50月前に未移         第                                                                                                    |  |  |  |  |
|--------------------------|----------------------------------------------------------------------------------------------------|----------------------------------------------------------------------------------------------------|--|--|--|--|
|                          |                                                                                                    | 純約%         エリモュースR2.5mg           約約%(こ         2.5mg18           約約%(こ         2.5mg18           約約%(こ         5           約約%(た)         5           約5%(の)         8           約5%(約)         8           約5%(約)         8           約5%(約)         8           約5%(約)         約5%(約)           約5%(約)         約5%(約)           約5%(約)         約5%(約)                                                                                                    |  |  |  |  |
|                          |                                                                                                    | #RX/PRI2 2.5mg12년<br>#RM/RX가 AC 25<br>用用: #RM/RX가 AC 25<br>用用: #RM/RX和 25<br>RXT/PRIA 27<br>RXT/PRIA 27 |  |  |  |  |
|                          |                                                                                                    |                                                                                                    |  |  |  |  |
|                          |                                                                                                    | RAT: 術業     S     S                                                                                                    |  |  |  |  |
|                          |                                                                                                    | Pro-service         Pro-<br>service           W00000000         startsminute           MNE-00000         startsminute           MNE-00000         startsminute           MNE-00000         startsminute                                                                                                    |  |  |  |  |
|                          |                                                                                                    | PARE-5528                                                                                                    |  |  |  |  |
|                          |                                                                                                    |                                                                                                    |  |  |  |  |
|                          |                                                                                                    | 125.60                                                                                                    |  |  |  |  |
|                          |                                                                                                    | Re l                                                                                                    |  |  |  |  |
| 調剤情報                     |                                                                                                    | EU TALIBER<br>TUTAL<br>BMS @<br>2.5<br>893                                                                                                    |  |  |  |  |
| 2021年<br>06月18日<br>週月18日 |                                                                                                    | 第3章 - 第3章     Section     Section     Section     Comparison     Compariso                                                                                                    |  |  |  |  |
| 処方日                      | 2021年6月18日                                                                                                  | 5.1 ショックや相互が発電するようなお学種の大学なため使用を発展しました。<br>野着にはしていりついの特徴が良して大学を使われていた。<br>野着にはしていりついの特徴が良して大学を使われていた。<br>5.2 下大学なアイルターが留置された野者における木物の使用接触が少ないため、これらの恋者に保守する場合には、リスクとハネブイットを十分考慮すること。[17.1.3参照]<br>用金・用量                                                                                                    |  |  |  |  |
| 医療機関名                    | 山本内科                                                                                                    | 用法用罪<br>〈外科規定の機能使者における点面性能理中及び会身性激狂的内容(13%)〉:<br>繊維、人たに以下上サジンとして1日5mgを1日2日能に取りする。104時、年齢、体態、胃機能に応じて、アビキサバンとして1日2、5mg 1日2日脱与へ構善する。<br>〈経りの記録所在「2時期時間は前知及び時記書解理」の思想なび研究時時~:<br>時、人たに以下ンサジンとして1日5mgを1日の一度1日辺の、2月間解に目的上の後、1日5mgを1日2日短辺的生する。                                                                                                    |  |  |  |  |
| 診療科                      | 内科                                                                                                    | 「第5時間には無非する後期にたたは重<br>(非時時間時の時間時間時間における点面が1950年のたけまた。<br>7.1 次の周期の2つ以上に放出する思想は、出面のリスクが低く、本時れ面中機能が上昇するおそれがあるため、1回2.5mg 1日2回線に接りする。[1.1,17.1,1秒回]<br>-8.0歳以上[9.89回]<br>-4.4度60kg以下                                                                                                    |  |  |  |  |
| 医師                       | 富田太郎                                                                                                    | ・自用シンサテニン1.5mg/14以上<br>(時期時間時間に設計時間時間時間時間時間時間時間時間):<br>7.2 時に時時間時間時間時間時間時間10mg 1日2回時中は、出面のリスクに十分注意すること。[1.1参照]<br>時時間                                                                                                    |  |  |  |  |
| 薬局名                      | パスポくん薬局                                                                                                    | <ul> <li>(11.1.1.1) 出血(研究性血)、対応(特血)(0.6%)、結構性血(0.3%)等)</li> <li>(11.1.1.2) 研究性的状態</li> <li>(11.1.3) 研究性的状態</li> <li>(11.1.3) 研究性的状態</li> <li>(11.1.8.1993)</li> <li>(11.1.8.1993)</li></ul>                                                                                                    |  |  |  |  |
| 薬剤師名                     |                                                                                                    | 1997、2005、20071、179000時、1995、20102時代では2005110-5時日には、191927に1987A86、1988にし1、2007(-22-79-248813-962558873952758277254858には2539425、201813259425<br>2019<br>A S T、A L T 22上科学を行う研究部提題が完成<br>業品                                                                                                    |  |  |  |  |
| 薬品                       | <u>エリキュース錠2.5mg</u>                                                                                         | 1 錠 30 日 1日1回朝食後服用<br>分                                                                                                    |  |  |  |  |
|                          | 調剤情報         調剤日:2021年         処方日         医療機関名         診療科         医師         薬局名         薬剤師名         薬品 | 調剤情報         調剤日:2021年6月18日         処方日       2021年6月18日         医療機関名       山本内科         診療科       内科         医師       富田太郎         薬局名       パスポくん薬局         薬剤師名       エリキュース錠2.5mg                                                                                                    |  |  |  |  |

### ◇ e薬Link経由で他社の電子お薬手帳閲覧

ヘルシーパスポート以外の電子お薬手帳を利用している患者さんが来 局された場合に、薬局ポータル画面よりお薬手帳の内容を閲覧する事 が出来ます。

#### 「e薬Link(イークスリンク)」 は、日本薬剤師会が運営するサイト です。ほぼ全ての電子お薬手帳の閲覧 を、ワンタイムコード使って閲覧する 事が出来ます。

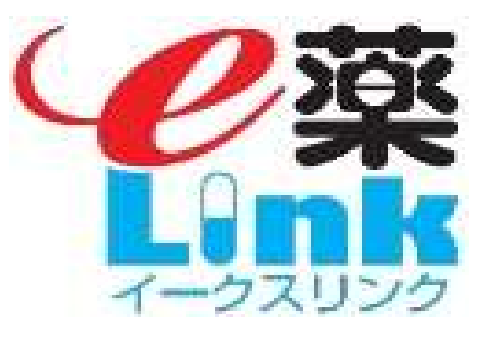

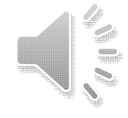

### ◇他社の電子お薬手帳利用者のお薬手帳閲覧

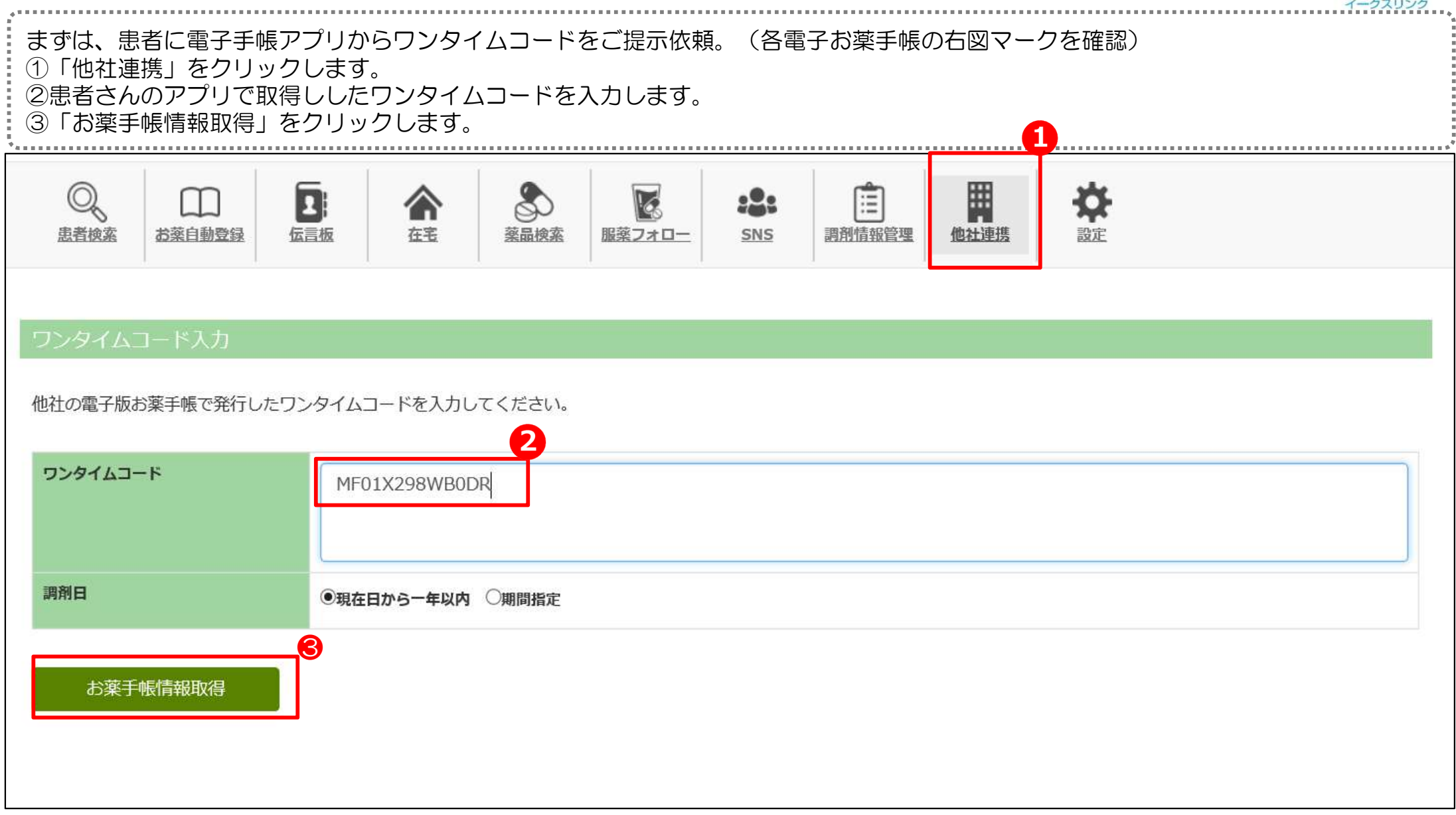

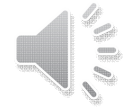

### ◇他社の電子お薬手帳利用者の表示例

#### 手帳の内容が表示されます。 ①調剤日の下矢印をクリックすると、調剤情報が表示されます。

| お葉手帳情報表示           |                                       |        |                                         | 調剤情報     |                                 |                                               |              |         |             |  |  |  |
|--------------------|---------------------------------------|--------|-----------------------------------------|----------|---------------------------------|-----------------------------------------------|--------------|---------|-------------|--|--|--|
| ✔お薬手帳データを4件取得しました。 |                                       |        |                                         | 10       | 調剤日 2023年04月25日                 |                                               | 2023年04月25日  |         |             |  |  |  |
|                    |                                       |        |                                         | 04       |                                 |                                               |              | Λ       |             |  |  |  |
| 患者プロフィール           |                                       |        |                                         |          |                                 |                                               |              |         |             |  |  |  |
| 患者氏名               | へいパス 花子                               | 氏名力ナ   | ~~~~~~~~~~~~~~~~~~~~~~~~~~~~~~~~~~~~~~~ | 藻        | 漏名                              | パスポ                                           | 《くん薬局        |         |             |  |  |  |
| 生年月日               | 1970(昭和45)年06月14日                     | 1931   | 女                                       | 住所       |                                 |                                               |              |         |             |  |  |  |
| 血液型                | B型                                    | 体重(kg) |                                         |          |                                 |                                               |              |         |             |  |  |  |
| 住所                 | 〒862-8711 熊本県熊本市中央区九品寺6?2?35          |        |                                         | 電        | 電話番号                            |                                               |              |         |             |  |  |  |
| 電話番号               | 096-123-4567 <b>聚急速絡先</b> 09049893639 |        | 09049893639                             | 菜        | (前)師 加賀りつ子                      |                                               |              |         |             |  |  |  |
| 患者特記               |                                       |        |                                         |          |                                 |                                               |              |         |             |  |  |  |
| 既往歷                | 24歳ごろ 長女を出産                           |        |                                         | 処方-医療機関名 |                                 |                                               | とみたクリニック     |         |             |  |  |  |
| 既往歷                | 27歳ごろ 長男を出産                           |        | 医结束                                     |          | +                               |                                               | No state of  | 内到      |             |  |  |  |
| 既往歷                | 35歳ごろ 慢性腎臓病(CKD)                      |        | 123                                     | 这种石      |                                 | 1313-9 301D1 1314                             |              |         |             |  |  |  |
| 既往歷                | 実施日:20171110 インフルエンザ                  |        |                                         |          | 薬品         エビナスチン塩酸塩錠20mg「YD」0- |                                               |              |         |             |  |  |  |
| 既往歷                | 実施日:20181108 インフルエンザ                  |        | 1                                       |          |                                 |                                               |              |         |             |  |  |  |
| アレルギー歴             | 40歳ごろ 花粉症(季節に薬服用)                     |        |                                         |          | <b>用法</b> 1 錠夕食後14日分            |                                               |              |         |             |  |  |  |
| アレルギー歴             | 18歳ごろ しいたけアレルギー                       |        |                                         |          | 業品 アンテベート軟高0.05% 0 -            |                                               |              |         |             |  |  |  |
| 副作用歴               | 40歳ごろ アレルギー剤の使用で発疹                    |        |                                         | 2        | 2                               |                                               |              |         |             |  |  |  |
| かかりつけ薬剤師           |                                       |        |                                         |          | 用法         10g1日1?2回背中の湿疹に塗る1調剤 |                                               |              |         |             |  |  |  |
| かかりつけ薬剤師氏名         | 加賀 りつ華                                |        |                                         |          | 業品 ヘバリン類以物質クリーム0.3%「YD」0-       |                                               |              |         |             |  |  |  |
| 勤務先藥局名称            | パスポくん薬局                               |        |                                         | 3        | 3                               |                                               |              |         |             |  |  |  |
| 連絡先                | 熊本県熊本市中央区九品寺6丁目2番35号 096-373          | 3-1103 |                                         |          | 用法                              | 40g1日数回背中全体に塗る1調剤                             |              |         |             |  |  |  |
| 担当開始日              | 2018/10/04                            |        |                                         |          |                                 |                                               |              |         |             |  |  |  |
| 担当終了日              |                                       |        |                                         |          |                                 |                                               |              |         |             |  |  |  |
| 調剤情報               |                                       |        |                                         | l        |                                 |                                               |              |         |             |  |  |  |
| 調剤日                | 2023年04月25日                           |        |                                         |          |                                 | 一定時間内許可or初回閲覧のみ許可閲覧。<br>(時間や回数は、メーカーにより異なります) |              |         | 回閲覧。<br>ます) |  |  |  |
| 調剤情報               |                                       |        |                                         |          |                                 |                                               | (閲覧条件を経過すると再 | 取得する必要が | があり)        |  |  |  |
| 調利日 2023年04月17日    |                                       |        |                                         |          |                                 |                                               |              |         |             |  |  |  |

**A** 

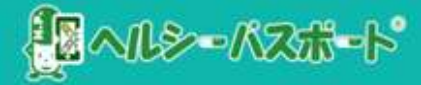

## <u>薬局ポータル画面を</u> パソコン・スマホ・タブレットへ登録

©ondoku3.com

**れいしょう** ペルシーバスポート

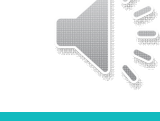

### ☆ネット環境下なら<u>どこからでも</u>ヘルシーパスポートを閲覧可能

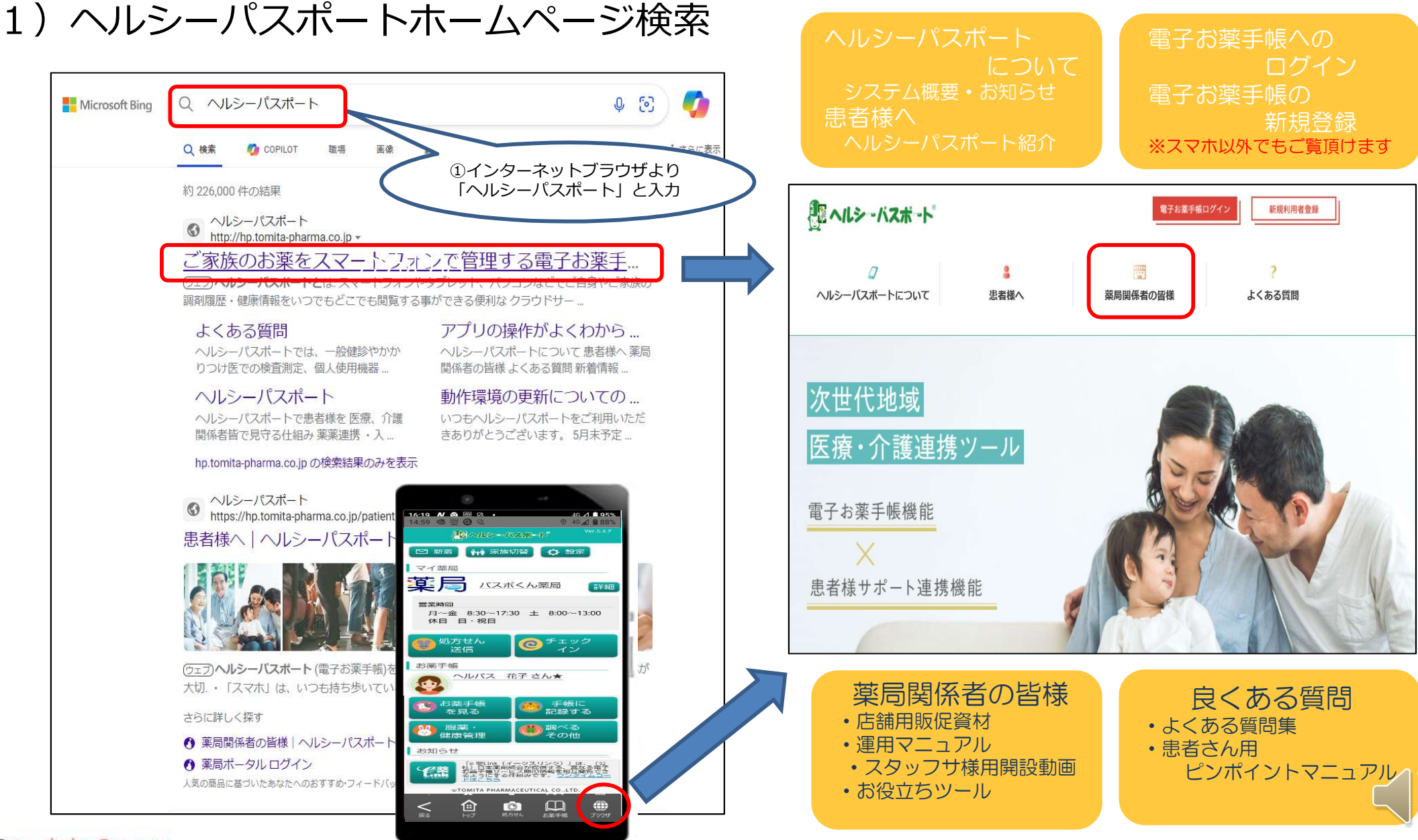

### ☆ネット環境下なら<u>どこからでも</u>ヘルシーパスポートを閲覧可能

#### 2) ヘルシーパスポート紹介ページから薬局関係者様ログイン

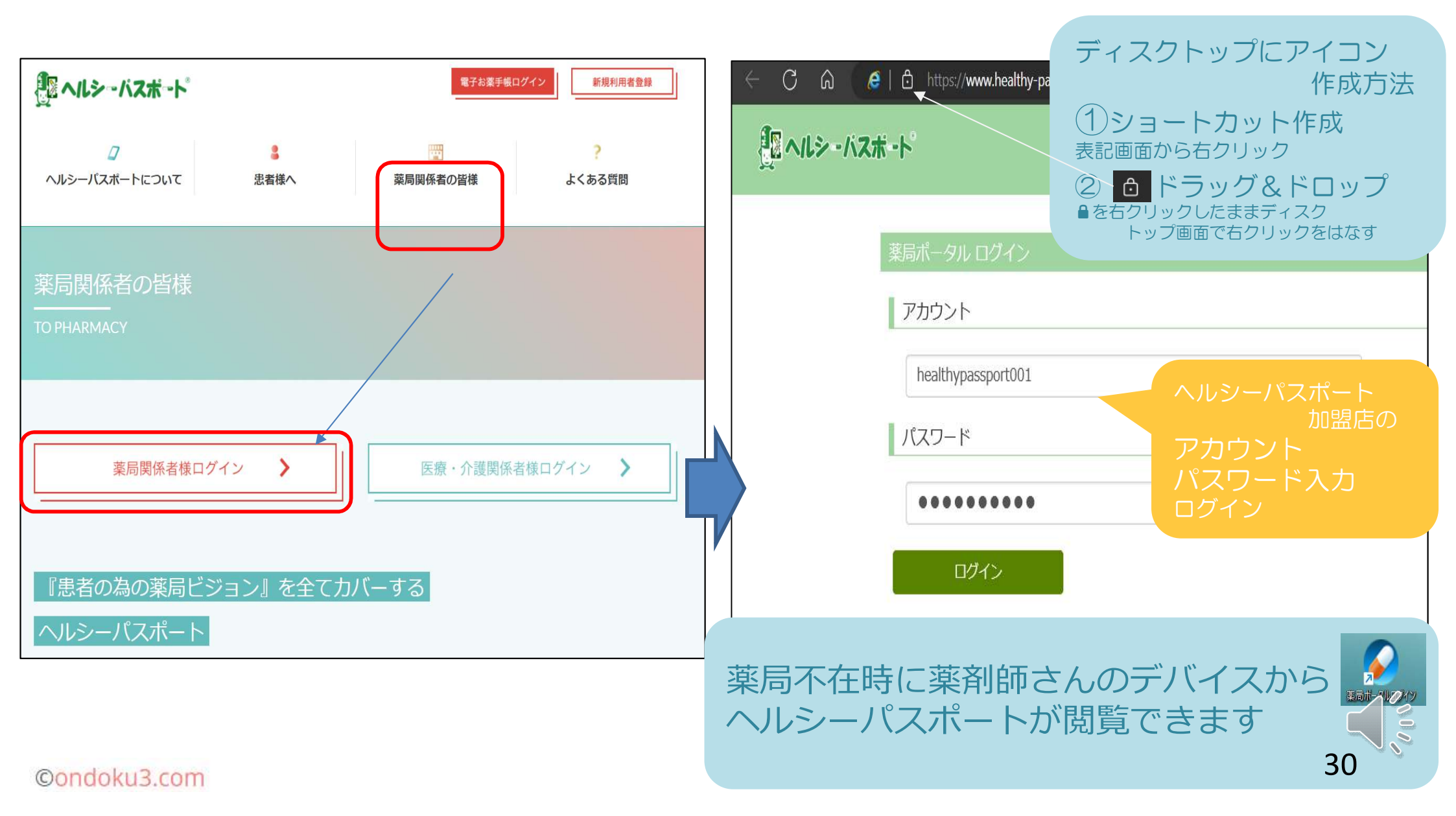

## 登録した調剤情報を削除する

一般的には、調剤情報に変更や削除が生じた場合は、<u>レセコン側を修正</u> <u>削除する事で、上書き</u>されるようになっております。 しかし、何らかの理由で修正や削減が必要になった場合、明細を確認し て強制的に削除する事が出来ます。

調剤情報がヘルシーパスポートで重複して登録された場合には、薬局管 理画面または患者のお薬手帳側で、登録内容が削除できます。

#### ■登録した調剤情報を削除する

#### 1 「調剤情報管理」をクリックします。 「患者選択」をクリックし、条件入力後、「検索」をクリックすると対象者が表示 (2)該当の対象者を「患者選択」します。 3 Q ₽ 8 1 163 $\square$ :2: 患者検索 お薬自動登録 伝言板 在宅 薬品検索 服薬フォロー SNS 調剤情報管理 他社連携 設定 調剤情報メンテナンス 2 パスポくん薬局 患者選択 選択されていません レセコンアップロード最終日時: 2024/06/04 09:32:59 患者プロフィール 氏名力ナ 患者氏名 生年月日 性別 最終調剤日 最終処方日 郵便番号 住所 自宅電話番 緊急連絡先 検索条件 調剤日期 患者氏名 患者氏名力ナ へいて 調剤日 生年月日 性別 ●すべて ○男 ○女 ✔ 年 ✔ 月 ✓ □ 検索 検索 検索結果 6件中 1~6件を表示 1 3 患者氏名 生年月日 性別 氏名力ナ ヘルパス 花子 ヘルパ°ス ハナコ 1970(昭和45)年06月14日 女性

#### ■登録した調剤情報を削除する

## ①調剤日を入力し、「検索」をクリックします。 ②検索結果一覧から該当する調剤日を選択「データ確認」をクリックします。

| 調剤情報メンラ    | テナンス                      |                                                 |
|------------|---------------------------|-------------------------------------------------|
| 患者選択       | ヘルパス 花子 選択中               | パスポくん薬局<br>レセコンアップロード最終日時 : 2024/06/04 09:32:59 |
| 患者プロフィ     | r—JL                      |                                                 |
| 患者氏名       | へいいえ 花子                   | <b>ፍዳカナ</b>                                     |
| 生年月日       | 1970-06-14                | 性別 女                                            |
| 最終調剤日      | 2020-09-12                | <b>最終処方日</b> 2020-07-31                         |
| 郵便番号       |                           | 住所                                              |
| 自宅電話番号     |                           | 勤務先電話番号                                         |
| 緊急連絡先      |                           | レセコン患者コード 1                                     |
| 調剤日指定      |                           |                                                 |
| 調剤日        | 2020 🗸 年 01 🗸 月 01 🗸      | 日~ 2023 ¥ 年 09 ¥ 月 01 ¥ 日                       |
| 検索         | ]                         |                                                 |
| 検索結果       |                           |                                                 |
| 調剤日        | 取込日時                      | 2                                               |
| 2020/09/12 | 2020/09/12 12:06:41 データ確認 |                                                 |
| 2020/07/02 | 2020/07/02 15:49:42 データ確認 |                                                 |
| 2020/05/15 | 2020/05/15 08:51:05 データ確認 |                                                 |

#### ■登録した調剤情報を削除する

# ①「調剤情報削除」をクリックします。 お薬手帳上から該当の調剤情報が削除されます。

| 調剤情報表示         |                                    |                    |              |                             |  |  |  |
|----------------|------------------------------------|--------------------|--------------|-----------------------------|--|--|--|
| 調剤情報<br>調剤情報削除 |                                    |                    |              |                             |  |  |  |
| 調剤日:2020年9月12日 |                                    |                    |              |                             |  |  |  |
| 処方日            | 2020年7月31日                         |                    |              |                             |  |  |  |
| 医療機関名          | 山本内科                               |                    |              |                             |  |  |  |
| 診療科            | 内科                                 |                    |              |                             |  |  |  |
| 医師             | 富田太郎                               |                    |              |                             |  |  |  |
| 薬局名            | パスポくん薬局                            |                    |              |                             |  |  |  |
| 薬剤師名           | 加賀りつ子                              |                    |              |                             |  |  |  |
| 菜品             | <u>フロモックス錠100mg</u><br>アムロジンOD錠5mg | 3錠<br>1錠           | 7 日分<br>7 日分 | 1日3回朝昼食後・就寝前服用<br>1日1回朝食後服用 |  |  |  |
|                |                                    |                    |              |                             |  |  |  |
|                |                                    |                    |              | _                           |  |  |  |
|                |                                    | <u>このウィンドウを閉じる</u> |              |                             |  |  |  |

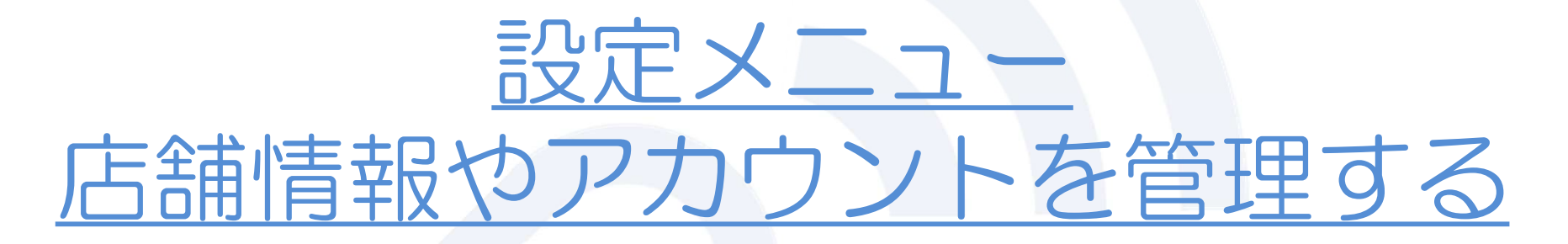

薬局管理画面にログインするアカウントを新規作成したり、編集したり することができます。 また、利用端末を制限することもできます。

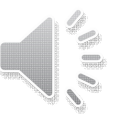

#### ■他社のお薬手帳の調剤内容を確認する

①「設定」をクリックします。
 設定する内容を各メニューから選択します。

Q ☆ 8 16 M :2: 手帳発行 伝言板 薬品検索 調剤情報管理 他社連携 設定 患者検索 在宅 服薬フォロー SNS 戻る 設定トップ 【店舗情報管理】 店舗の営業時間や写真等の店舗情報が変更できます。 店舖情報管理 薬局の情報の編集可能箇所を変更できます 【薬局スタッフ管理】 スタッフごとに薬局ポータル画面にログインするために必要なアカウントの設定や 編集・削除ができます。 薬局スタッフ管理 薬局スタッフの登録や変更を行います 【兼務登録•解除】 複数の店舗を兼務しているスタッフ向けに、1つのアカウントに対し、複数の店舗を 紐づけることができます。また、その紐づけを解除することができます。 兼務登録·解除 店舗の兼務登録・解除が行えます 【端末管理】 当該店舗の薬局ポータル画面にログインしたアカウント名及びその利用端末の履歴 が確認できます。 端末管理 薬局で使用している端末情報の確認、変更ができます 【IFモード設定】 Microsoft Edgeの | Eモード設定を行う為の設定を行なえます。 (ヘルシーパスポートは、| Eモードを利用して起動しており、既定のブラウザを Eモード設定 Edgeへ切り替える場合に必要な設定となります) MicroSoft EdgeのIEモード設定手順です

VII.

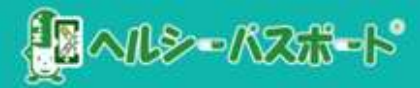

# ご清聴ありがとうございました。

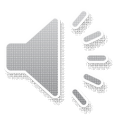

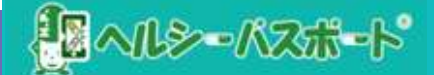